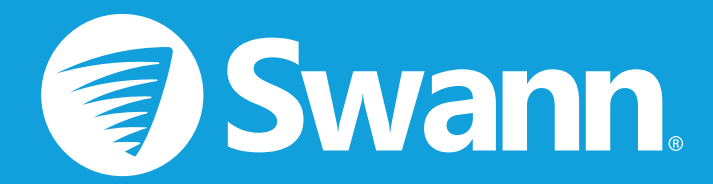

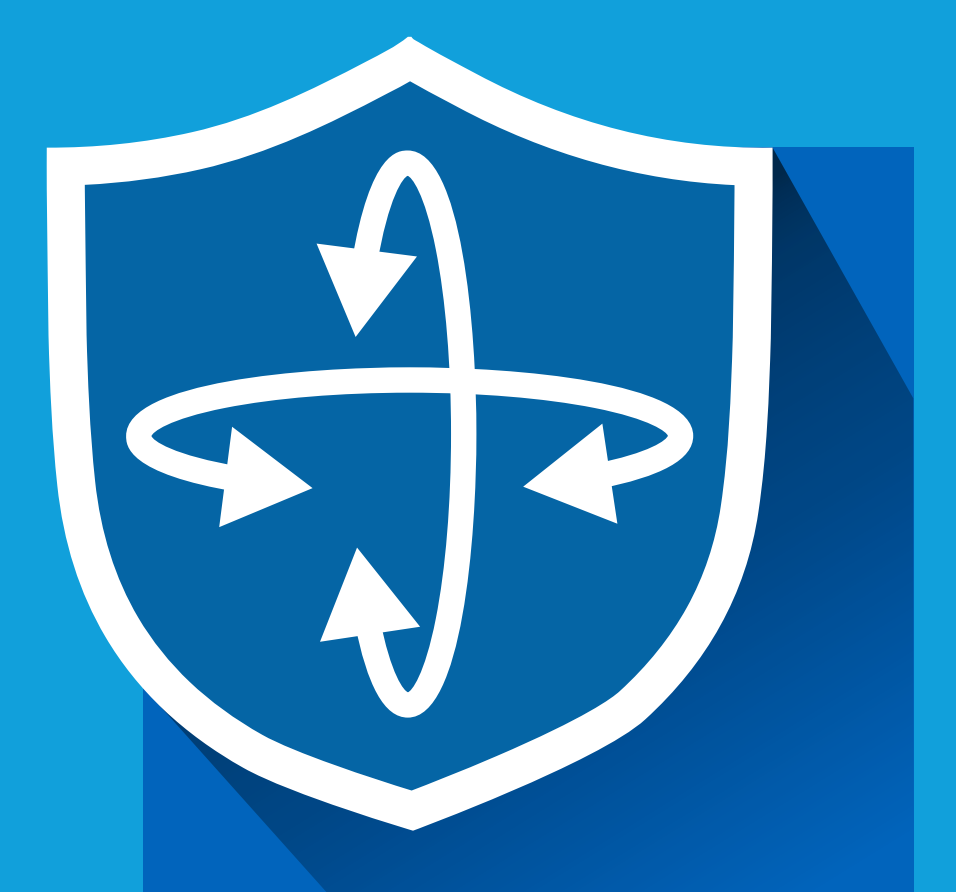

# Wi-Fi PTZ kamera AlwaysSafe Alkalmazás kézikönyv

iOS és Android

Magyar

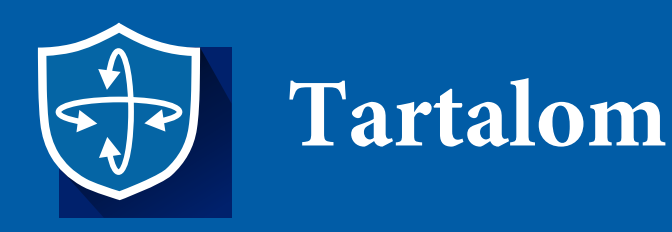

## Kezdés

| Kamera hozzáadása                 |    |
|-----------------------------------|----|
| Kezdeti beállítások konfigurálása |    |
| E-mail értesítések beállítása     |    |
| Az e-mail értesítések ütemezése   |    |
| Mozgásérzékelés beállítása        |    |
| MicroSD kártya beállítása         |    |
| Hozzáférés megosztása a kamerához | 18 |

## Applikáció

| Eszközök képernyő                      | 21  |
|----------------------------------------|-----|
| Kamera menü                            |     |
| Élőkép                                 | _23 |
| Élőkép : PTZ irányítás                 | 24  |
| Élőkép : Pozíciók beállítása, mentése. |     |
| Kétoldali kommunikáció                 |     |
| Visszajátszás                          |     |
| Beállítások                            |     |
| App. Általános beállítások             |     |

## Függelék

| Kamera hozzáadása Etherne | ten keresztül | 37 |
|---------------------------|---------------|----|
| Gyakran Ismételt Kérdések |               | 40 |

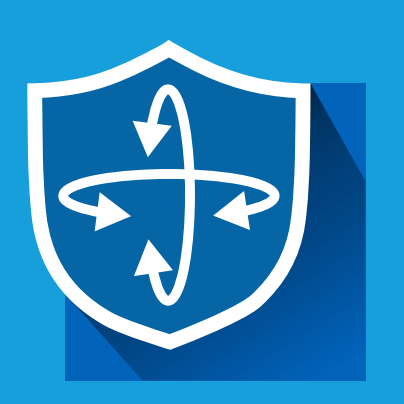

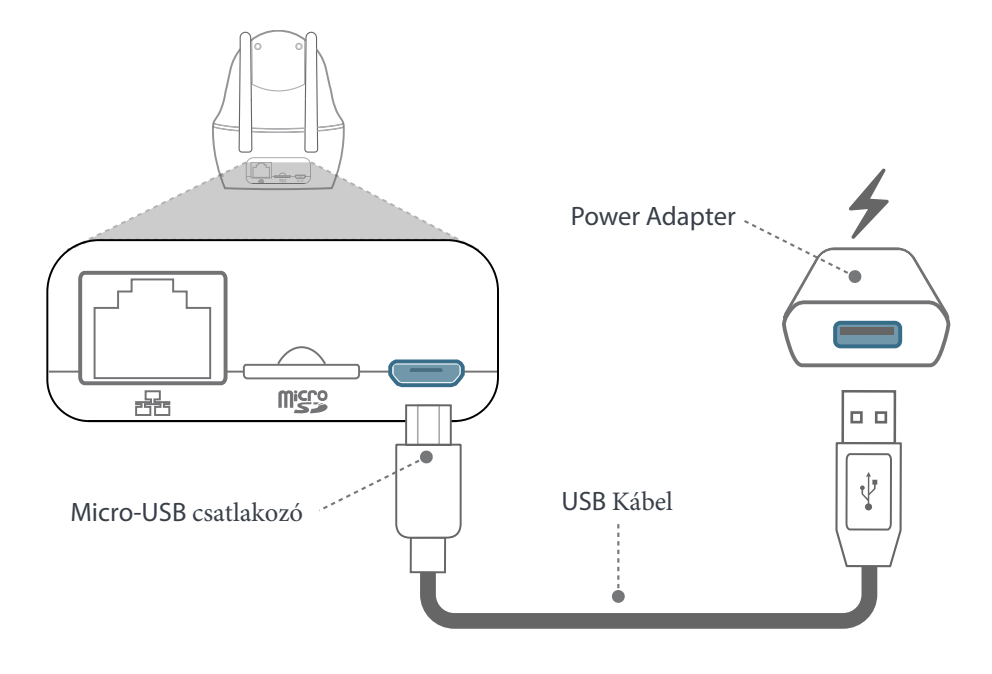

Ha még nem tette meg, csatlakoztassa a kamerát a mellékelt USB-kábel és tápegység segítségével.

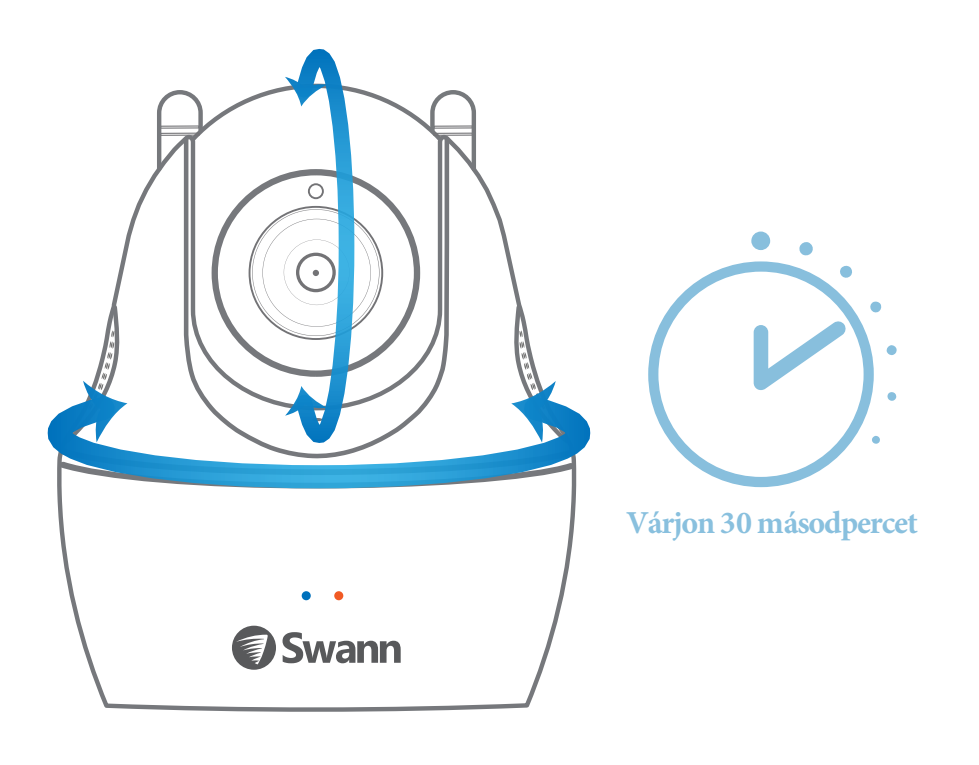

A kamera forogni kezd, konfigurálást végez.

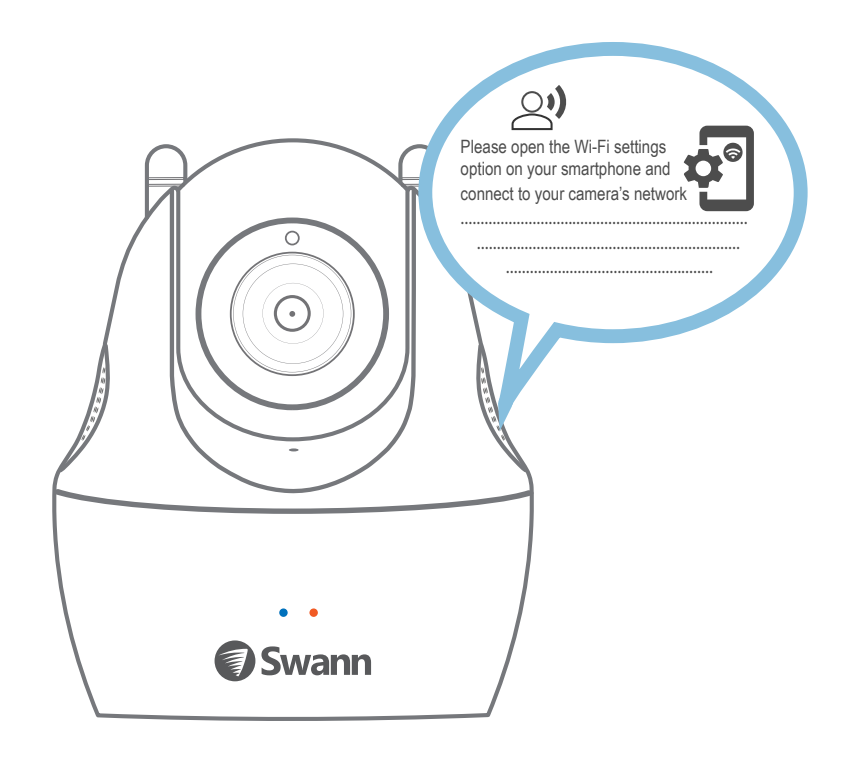

Miután a kamera befejezte a bekapcsolást, Wi-Fi konfigurációs üzemmódba lép, és a Wi-Fi beállítási folyamatán keresztül vezet. Figyelmesen hallgassa meg és kövesse a kamera hangutasításait. Szüksége lesz az okostelefon csatlakoztatására a kamera ideiglenes Wi-Fi hálózatára.

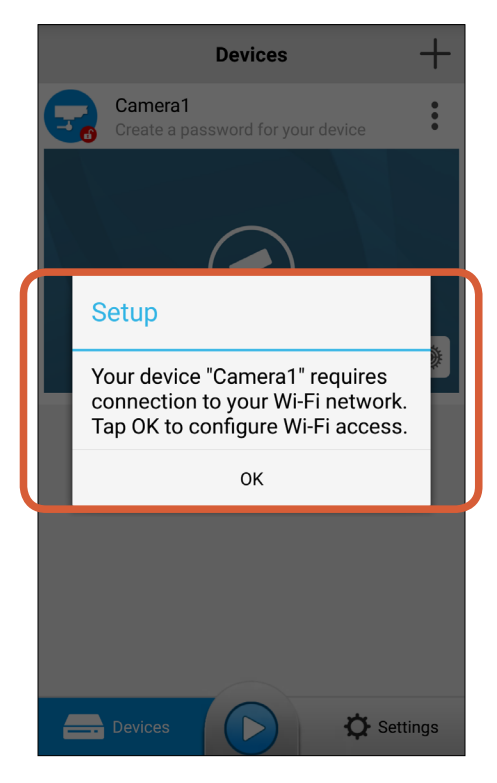

Nyissa meg az AlwaysSafe alkalmazást, amikor kéri (az okostelefont most csatlakoztatni kell a kamera ideiglenes Wi-Fi hálózatához), majd várja meg, hogy a Beállítás mező megjelenjen a fenti módon. Érintse meg az OK gombot, majd kövesse a képernyőn megjelenő utasításokat a kamera Wi-Fi hálózati beállításainak konfigurálásához. Miután befejezte a Wi-Fi beállítását, az alkalmazás megjeleníti az Élőkép képernyőt. A kamera további használata előtt először állítsa be az időt és a dátumot. Lásd: "Kezdeti beállítások konfigurálása", 6. oldal.

### Kezdeti beállítások konfigurálása

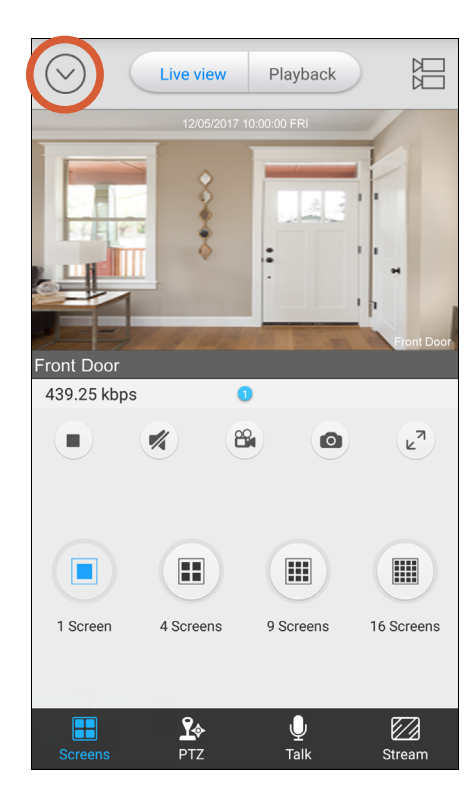

Az Élőkép képernyő bal felső részén érintse meg a kijelölt ikont az Eszközök képernyő megnyitásához.

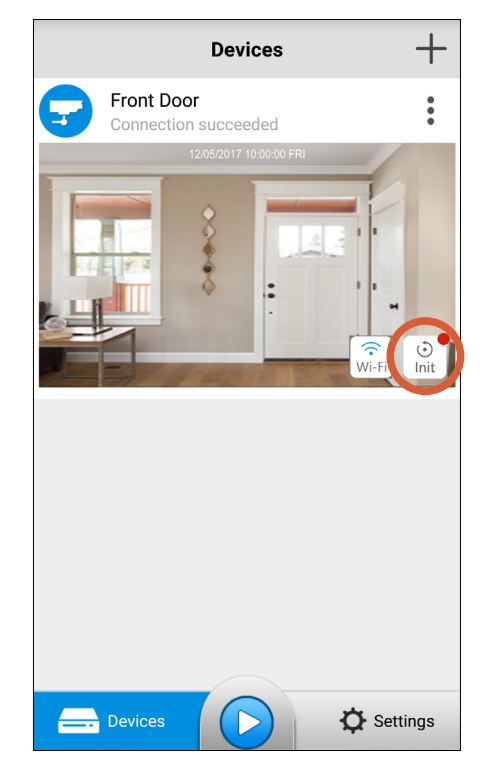

Érintse meg az Init gombot.

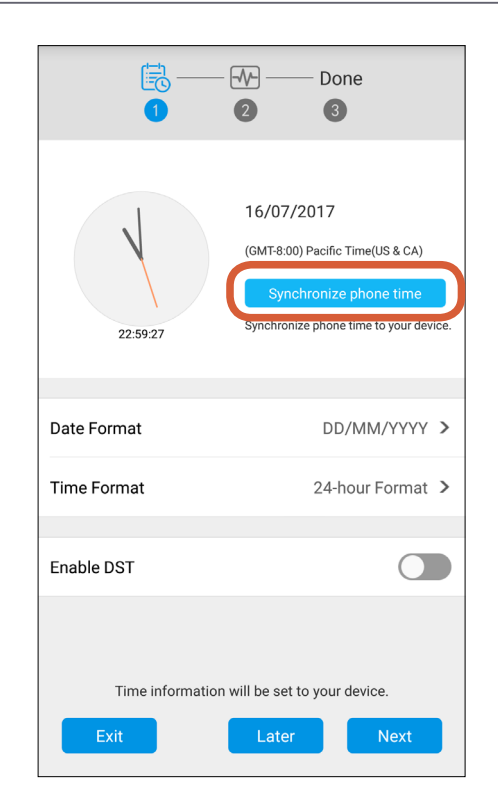

Érintse meg a "Synchronize phone time" gombot, hogy a kamera automatikusan szinkronizálja a dátumot, az időt és az időzónát az okostelefon órájára.

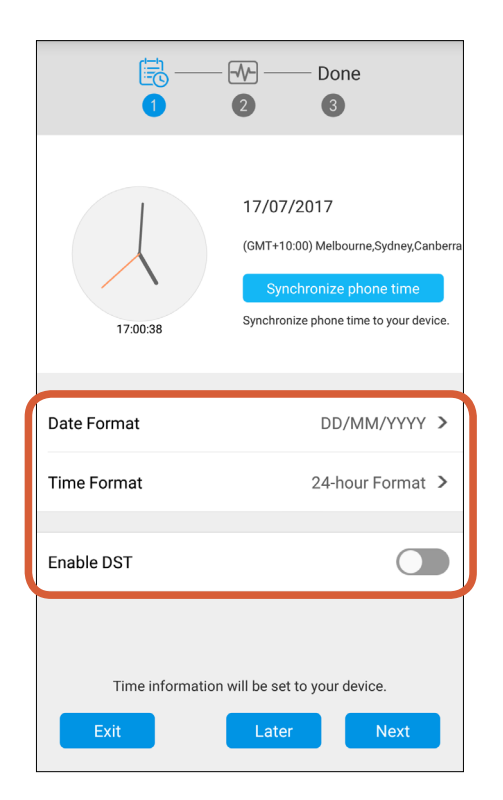

Válassza ki a kívánt dátum- és időformátumot, és ha az országában vagy régiójában megjelenik a DST (nyári időszámítás), kapcsolja be az "Enable DST" lehetőséget, majd a folytatáshoz válassza a "next" gombot.

### Kezdeti beállítások konfigurálása

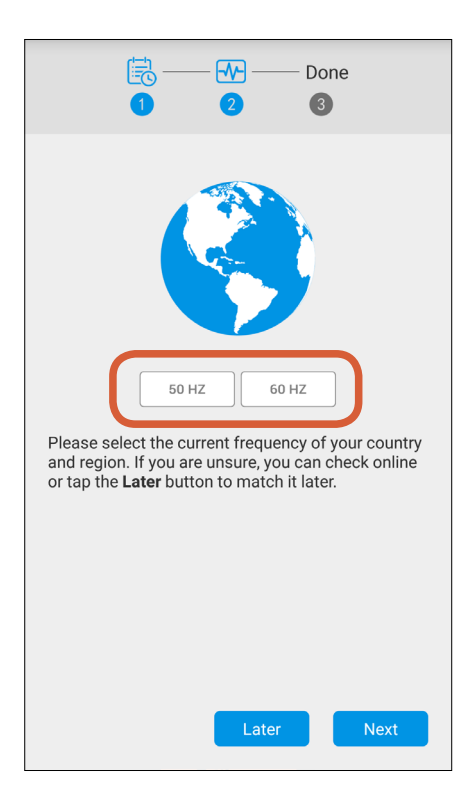

Érintse meg az 50HZ (például Ausztrália, Egyesült Királyság) vagy a 60HZ (például USA, Kanada) gombot az országában található hálózati áramfrekvencia megfelelő beállításához. A helyes beállítás megakadályozza a videó vibrálását. A folytatáshoz érintse meg a "Next" gombot.

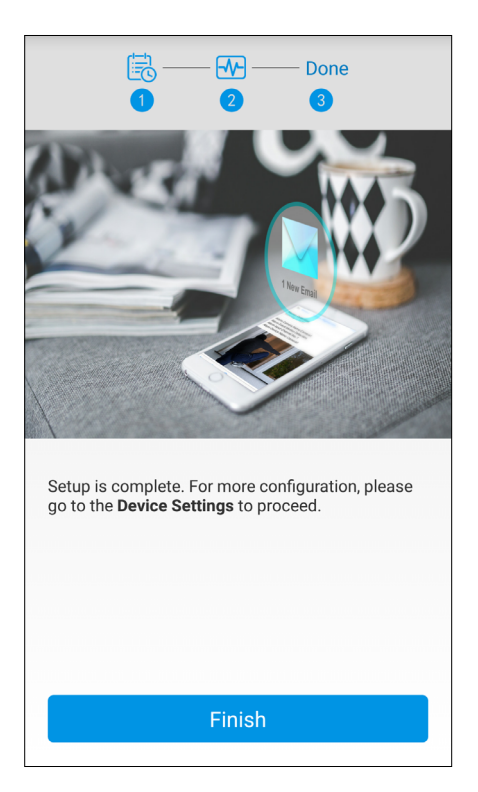

Válassza a "Finish" gombot.

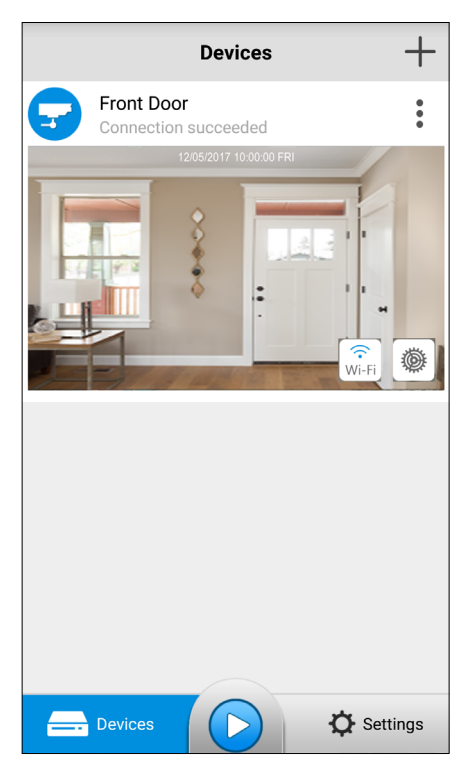

Az Eszközök képernyő megjelenik, miután befejezte a kamera kezdeti beállításait. Itt látható a kapcsolatállapot, a kamera hozzáférésének megosztása, kezelés és egyebek. További információ: "Az eszközök képernyő", 21. oldal.

### E-mail értesítések beállítása

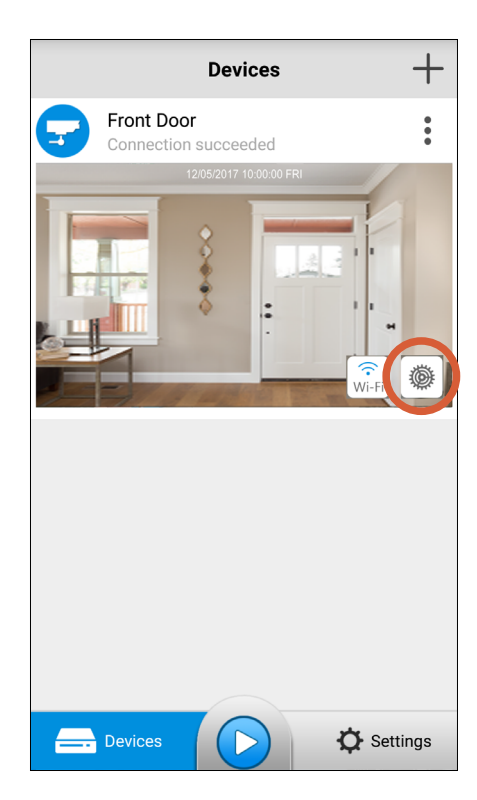

Az Eszközök képernyőn érintse meg a Beállítások gombot a kamera beállításainak eléréséhez.

| E                                                    | -mail                       |
|------------------------------------------------------|-----------------------------|
| E-mail Server Type                                   | smtp.gmail.com ゝ            |
| Sender E-mail                                        | Input sender E-mail         |
| Password                                             | Input password              |
| Recipient E-mail<br>You can add up to three recipien | ts.                         |
| Input recipient E-mail                               | Θ                           |
| Attachment                                           | Attach Picture and Text $>$ |
| E-mail Interval                                      | 5 Min ゝ                     |
| Check whether the input correct.                     | E-mail information is       |
| E-ma                                                 | ail Test                    |

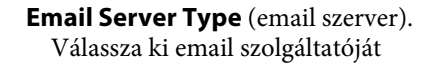

| ¢                | Device Settings                                        |         |
|------------------|--------------------------------------------------------|---------|
| Noti             | fication                                               |         |
| $\bowtie$        | <b>E-mail</b><br>Send E-mail                           |         |
|                  | E-mail Schedule                                        | >       |
|                  | E-mail Settings<br>Set up a mailbox to receive E-mail. | >       |
| (Ô)              | Alarm Sound<br>Send alarm sound                        |         |
| Syst             | em                                                     |         |
| Í                | System Info                                            | PTCAM > |
| $\triangleright$ | Video Standard                                         | NTSC >  |
| B                | Date & Time                                            | >       |
| 0                | Restore                                                |         |
| ወ                | Reboot                                                 |         |
| $\wedge$         |                                                        |         |

Görgessen le a "Notification" (értesítés) menüpontig. Győződjön meg róla, hogy az E-mail be van kapcsolva, majd érintse meg az "E-mail Settings" (email beállítások) lehetőséget.

| < |                                        | ail Server                   |
|---|----------------------------------------|------------------------------|
| Þ | Gmail<br>smtp.gmail.com                | $\checkmark$                 |
| Q | Yahoo<br>smtp.mail.yahoo.com           |                              |
|   | Hotmail / Live                         |                              |
|   | Other                                  |                              |
|   |                                        |                              |
|   |                                        |                              |
|   | SMTP Server                            | smtp.gmail.com               |
|   | SMTP Server                            | smtp.gmail.com               |
|   | SMTP Server<br>SSL or TLS<br>SMTP Port | smtp.gmail.com               |
|   | SMTP Server<br>SSL or TLS<br>SMTP Port | smtp.gmail.com               |
|   | SMTP Server<br>SSL or TLS<br>SMTP Port | smtp.gmail.com<br>€<br>465 × |

Érintse meg az e-mail szolgáltatója - Gmail, Yahoo vagy Hotmail / Live nevét, ezek a szolgáltatások automatikusan konfiguráltak. Érintse meg a Bal nyíl ikont, hogy visszatérjen az Email beállítások képernyőre. Ha az e-mail szolgáltatója nem tartozik a fentiekhez, érintse meg az "Other" (Egyéb) elemet.

#### E-mail értesítések beállítása

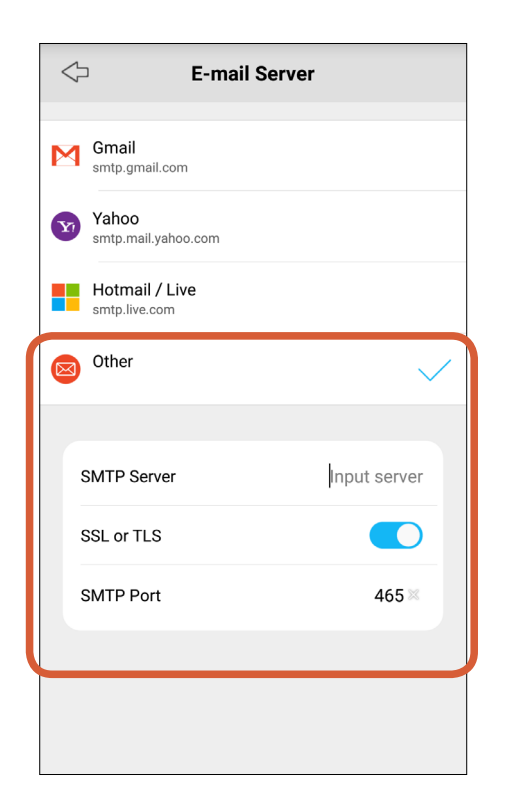

Ha az "Other"( Egyéb) lehetőséget választotta, kézzel írja be az e-mail szolgáltató SMTP-kiszolgáló címét és az SMTP-port számát. További információért forduljon az e-mail szolgáltatóhoz. Ha végzett, érintse meg a balra mutató nyilat, hogy visszatérjen az E-mail beállítások képernyőre.

|   | $\Diamond$                                        | E-mail                      |
|---|---------------------------------------------------|-----------------------------|
|   | E-mail Server Type                                | smtp.gmail.com >            |
|   | Sender E-mail                                     | johnsmith@gmail.cc≍         |
|   | Password                                          | •••••• 🛙                    |
|   |                                                   |                             |
|   | Recipient E-mail<br>You can add up to three recip | vients.                     |
| l | Input recipient E-mai                             | Θ                           |
|   |                                                   |                             |
|   | Attachment                                        | Attach Picture and Text $>$ |
|   | E-mail Interval                                   | 5 Min >                     |
|   | Check whether the inp correct.                    | ut E-mail information is    |
|   | E-I                                               | mail Test                   |

A "Recipient e-mail" (fogadó email) cím alatt adja meg a címzett e-mail címét. Legfeljebb három e-mail címre küldhet riasztásokat. Egy másik e-mail cím hozzáadásához egyszerűen érintse meg a "+" gombot. Egy meglévő további e-mail cím eltávolításához érintse meg a "-" gombot.

| Ф Е                                                  | -mail                       |
|------------------------------------------------------|-----------------------------|
| E-mail Server Type                                   | smtp.gmail.com >            |
| Sender E-mail                                        | Input sender E-mail         |
| Password                                             | Input password              |
| Recipient E-mail<br>You can add up to three recipien | nts.                        |
| Input recipient E-mail                               | Θ                           |
| Attachment                                           | Attach Picture and Text $>$ |
| E-mail Interval                                      | 5 Min >                     |
| Check whether the input correct.                     | t E-mail information is     |
| E-m                                                  | ail Test                    |

Adja meg e-mail címét "Sender Email" és a jelszavát a "password" menüpontban.. Ez az email cím, ahová a kamera figyelmeztetéseket küld.

| E-r                                                    | nail 🛄                    |
|--------------------------------------------------------|---------------------------|
| E-mail Server Type                                     | smtp.gmail.com >          |
| Sender E-mail                                          | າnsmith@gmail.com ⊠       |
| Password                                               | •••••• ×                  |
| Recipient E-mail<br>You can add up to three recipients | ÷                         |
| johnsmith@gmail.com                                    | × ⊖                       |
| Attachment                                             | Attach Picture and Text ゝ |
| E-mail Interval                                        | 5 Min 义                   |
| Check whether the input E<br>correct.                  | -mail information is      |
| E-ma                                                   | il Test                   |

Érintse meg az "Attachment"( Melléklet) elemet, és adja meg, hogy a figyelmeztető e-mailek tartalmazzanak e a mozgás eseményről pillanatképet vagy egy rövid videót (kb. 30 másodperces hosszúságú), vagy sem.

#### E-mail értesítések beállítása

| E-m                                                     | ail                 |
|---------------------------------------------------------|---------------------|
| E-mail Server Type                                      | smtp.gmail.com >    |
| Sender E-mail                                           | າnsmith@gmail.com ⊠ |
| Password                                                | ••••• %             |
| Recipient E-mail<br>You can add up to three recipients. | $\oplus$            |
| johnsmith@gmail.com                                     | × ⊖                 |
| Attachment                                              | Attach Video ゝ      |
| E-mail Interval                                         | 5 Min ゝ             |
| Check whether the input E-r correct.                    | nail information is |
| E-mail                                                  | Test                |

Érintse meg az "E-mail interval" (email időzítés), és válassza ki a beérkező levelek e-mailjei közötti időintervallumot. -30 másodpercet, 1 percet, 5 percet, 10 percet vagy 30 percet választhat.

| 🗇 Е-                                                   | mail 🛄               |
|--------------------------------------------------------|----------------------|
| E-mail Server Type                                     | smtp.gmail.com >     |
| Sender E-mail                                          | າnsmith@gmail.com ⊠  |
| Password                                               | •••••• 🛛             |
| Recipient E-mail<br>You can add up to three recipients | s. (+)               |
| johnsmith@gmail.com                                    | × ()                 |
| Attachment                                             | Attach Video ゝ       |
| E-mail Interval                                        | 5 Min >              |
| Check whether the input E correct.                     | -mail information is |
| E-ma                                                   | il Test              |

Érintse meg az"E-mail Test"(E-mail teszt) gombot az e-mail beállítások ellenőrzéséhez és tesztüzenet küldéséhez a megadott címzettekhez. Megjelenik egy felugró ablak"Test is successful"(a teszt sikeres) üzenettel ha a megadott beállítások megfelelően működnek. Érintse meg a Mentés ikont a jobb felső sarokban az e-mail beállítások mentéséhez.

#### Email Teszt sikertelen?

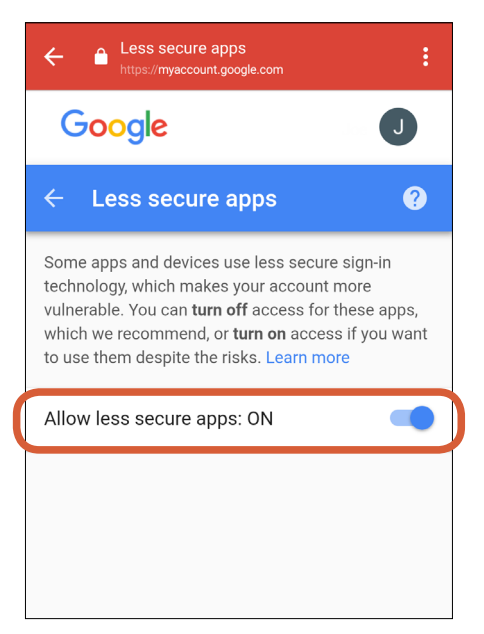

Ellenőrizze, hogy a feladó e-mail címe és jelszava helyes-e, majd próbálja újra.

Ha a Gmailt használja, és helyesen írta be az összes paramétert, de még mindig megkapja a "test failed" felbukkanó ablakot, nézze meg a bejövő postafiókját, hogy kapott e "Ellenőrizze a letiltott bejelentkezési kísérletek" e-mailt a Google-tól. Meg kell nyitnia az emailt, koppintson a "Hozzáférés engedélyezése a kevésbé biztonságos alkalmazásokhoz" linkre, majd kapcsolja be a "Kevésbé biztonságos alkalmazások engedélyezése" lehetőséget, ahogy fent látható.

#### Az e-mail értesítések ütemezése

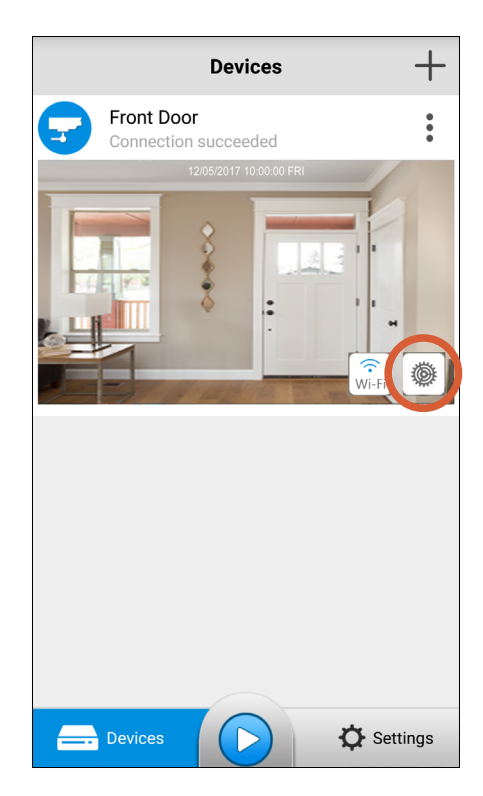

Az Eszközök képernyőn érintse meg a Beállítások gombot a kamera beállításainak eléréséhez.

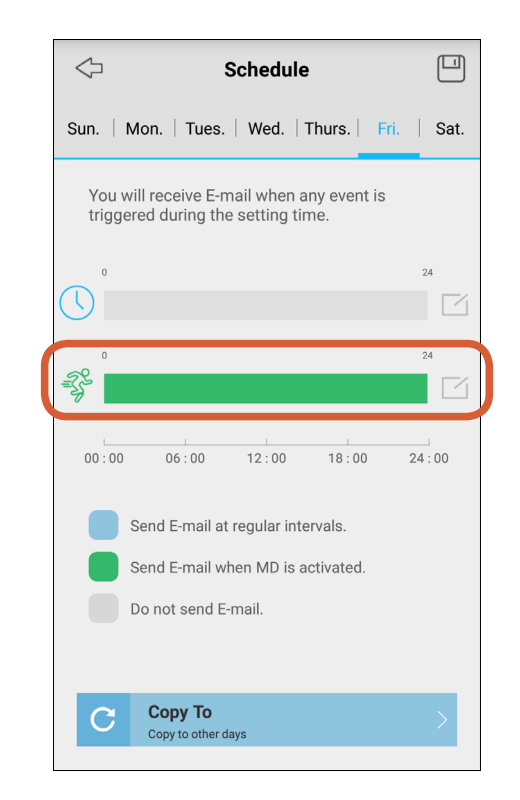

Alapértelmezés szerint a kamera e-maileket küld, amikor mozgás események történnek. Ne módosítsa ha mindig értesítő e-maileket szeretne kapni.

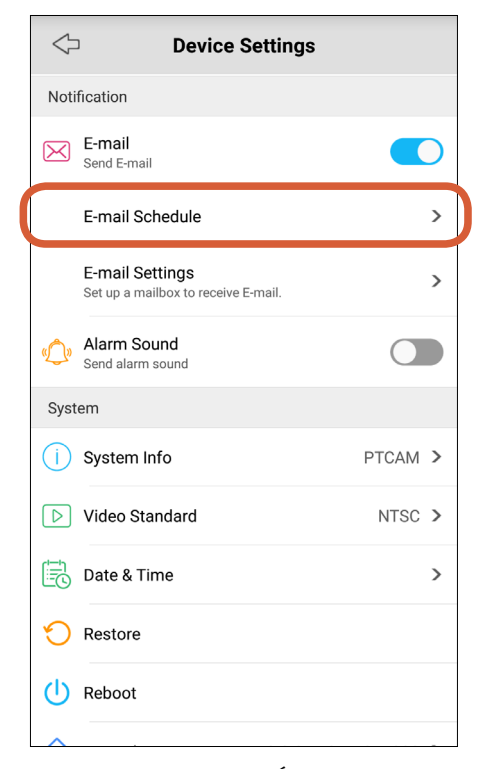

Görgessen le "Notification"(Értesítés) menüpontig, győződjön meg róla, hogy az E-mail be van kapcsolva, majd érintse meg az "E-mail Schedule" (E-mail ütemezése )lehetőséget. Ha még nem állított be emailes figyelmeztetéseket a kamera számára, akkor lásd: "E-mail értesítések beállítása", 8. oldal.

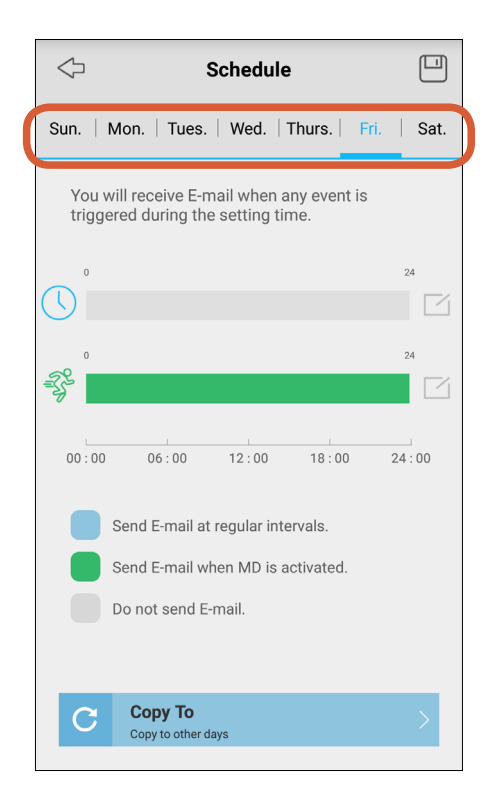

Ha azt szeretné, hogy a kamera csak a nap bizonyos óráiban küldjön e-mailt, először válassza ki azt a napot, amelyet személyre szeretne szabni. Alapértelmezés szerint az aktuális nap automatikusan kiválasztásra kerül. Létrehozhat egyedi menetrendeket a hét minden napjára.

#### Az e-mail értesítések ütemezése

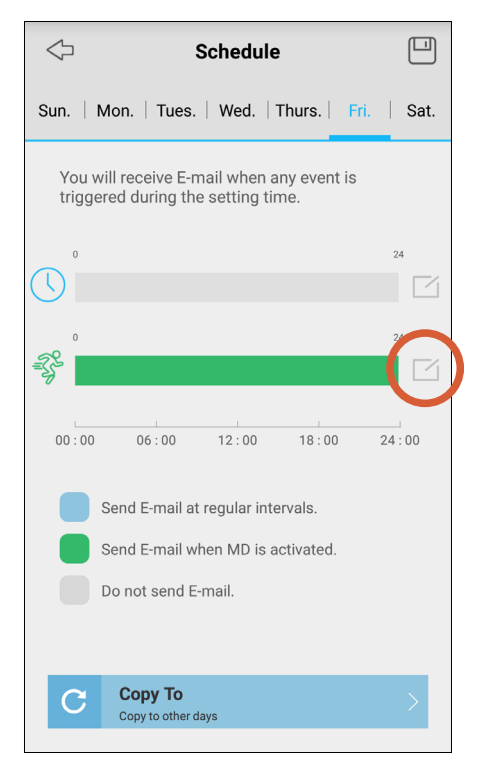

Érintse meg a ceruza és papír ikont.

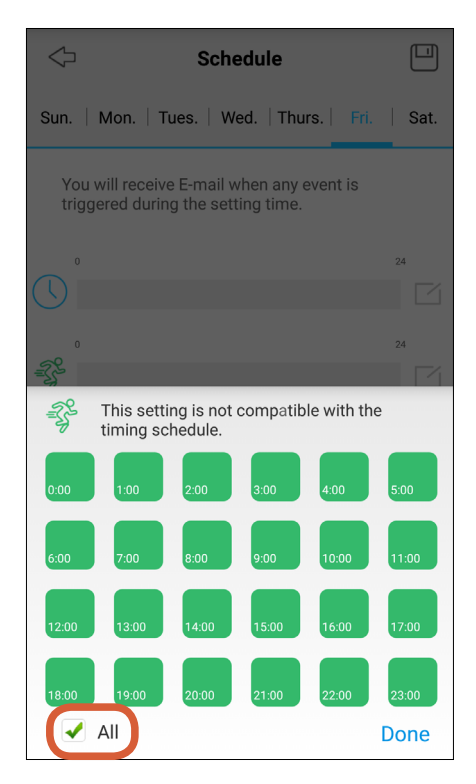

Törölje az Összes mezőt a fenti módon..

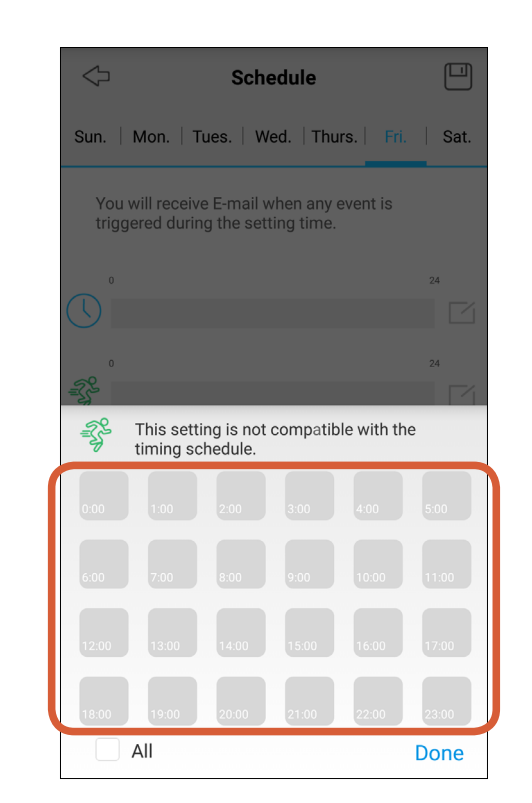

Válassza ki a kívánt négyzeteket (24 órás formátumban), ahol szeretné az ütemezést. Például létrehozhat egy ütemezést, amely csak e-maileket fogad 7 és 23 óra között, így a kamera nem küld e-maileket az éjszakai alvás közben.

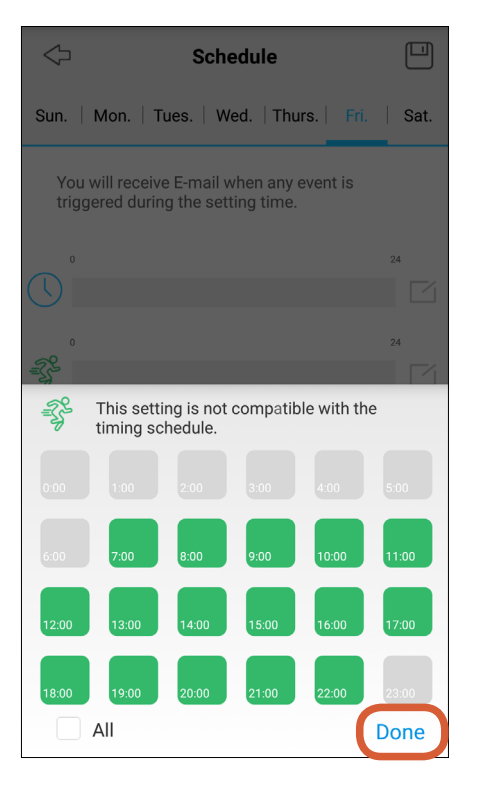

Mentéshez válassza a "Done" gombot.

#### Az e-mail értesítések ütemezése

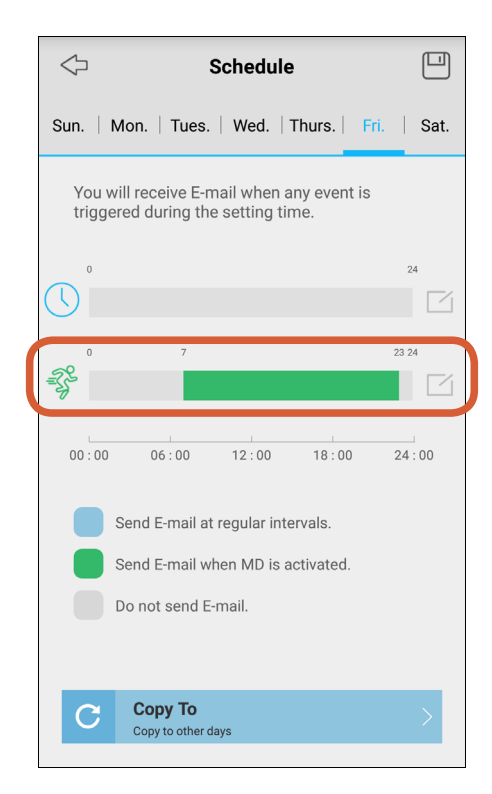

A napi e-mail ütemezése frissítésre kerül. A zöld blokkok jelzik az időtartamokat, amikor a kamera e-mailes értesítéseket küldhet.

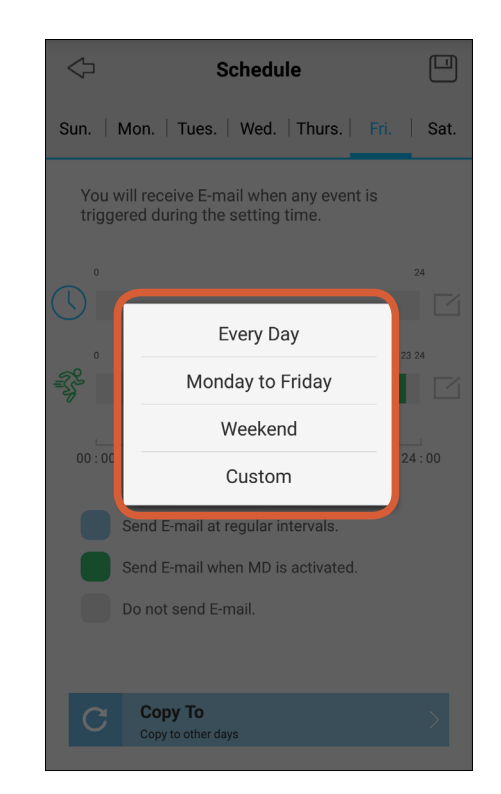

Válassza ki a"Every day"( Minden nap),"Monday to Friday"( hétfőtől péntekig),"Weekend"( hétvégén) vagy "Custom" ( egyéni). lehetőséget mely időpontokra akarja még alkalmazni az elsőnek beállított ütemtervet.

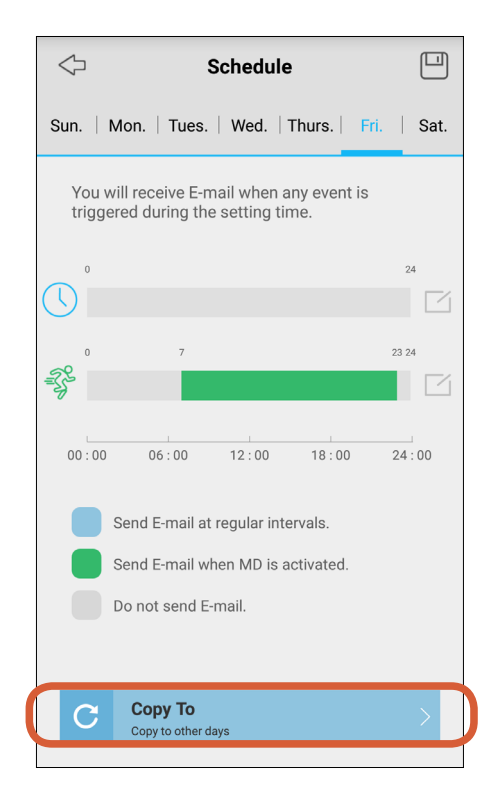

Ha ugyanazt az ütemtervet szeretné megismételni a hét többi napján, érintse meg a "Copy to" (Másolás) gombot.

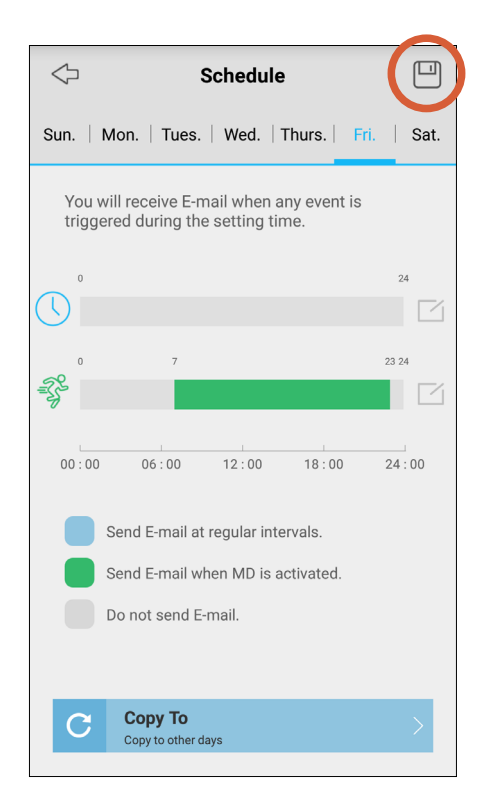

Miután befejezte az e-mailek ütemezésének testreszabását, a beállítások mentéséhez érintse meg a képernyő jobb felső sarkában lévő Mentés ikont.

### Mozgásérzékelés beállítása

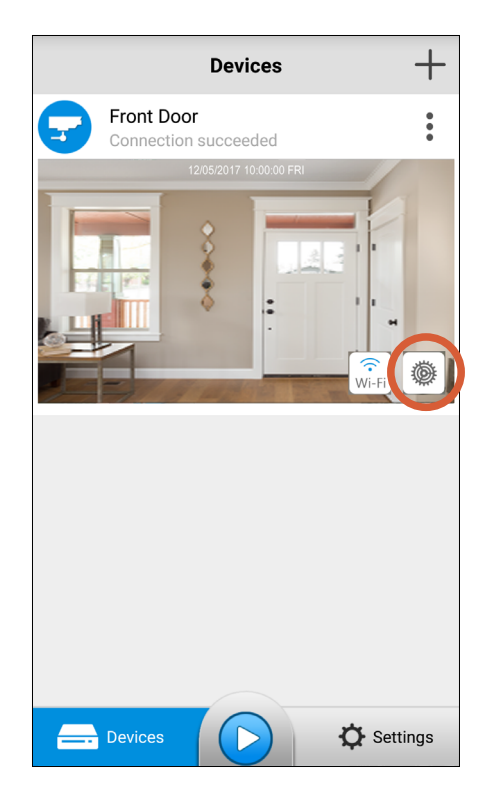

Az Eszközök képernyőn érintse meg a Beállítások gombot a kamera beállításainak eléréséhez.

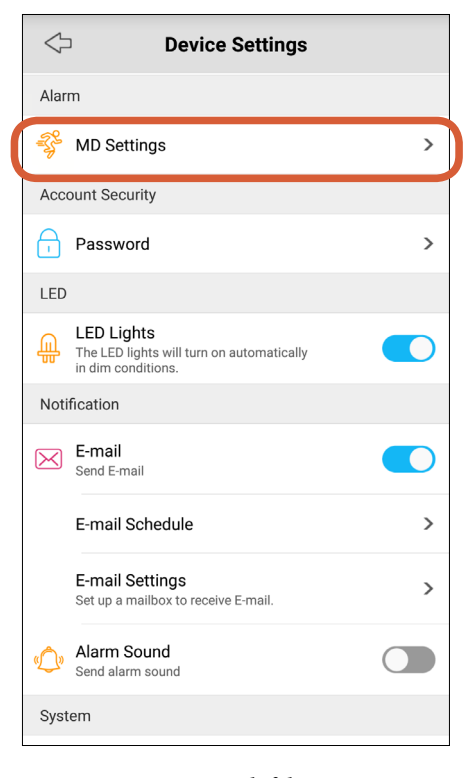

Görgessen lefelé az "Alarm" (Riasztás) elemre, és érintse meg az "MD Settings" (MD beállításokat).

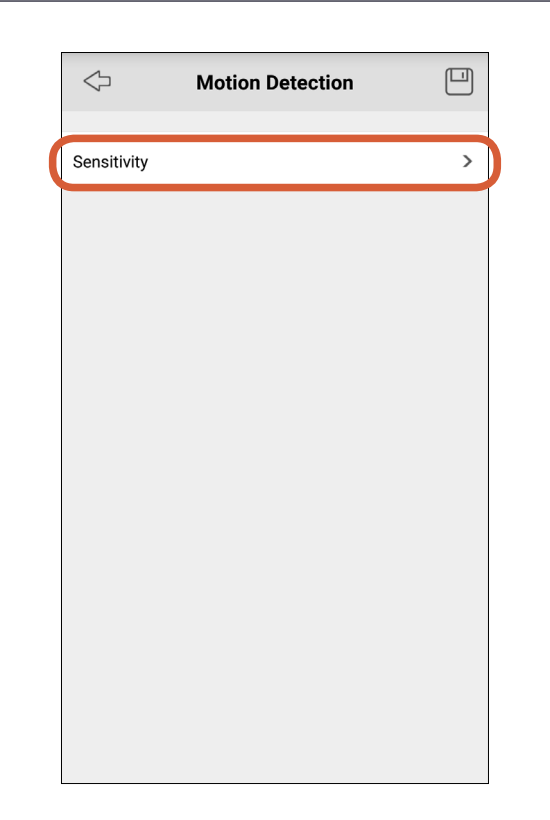

Válassza ki "Sensitivity" (érzékenység).

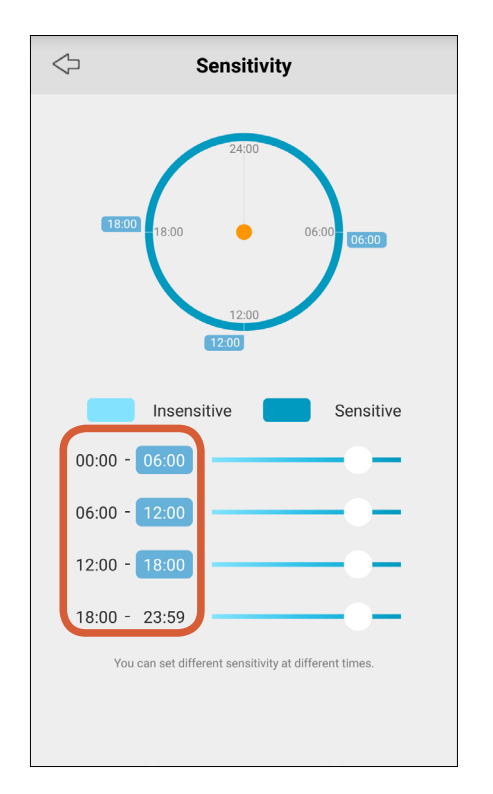

Érintse meg az első, a második vagy a harmadik időtartam befejezési idejét, hogy meghatározza a napi időtartamokat (24 órás formátumban). A következő időszak kezdési időpontja automatikusan frissül.

### Mozgásérzékelés beállítása

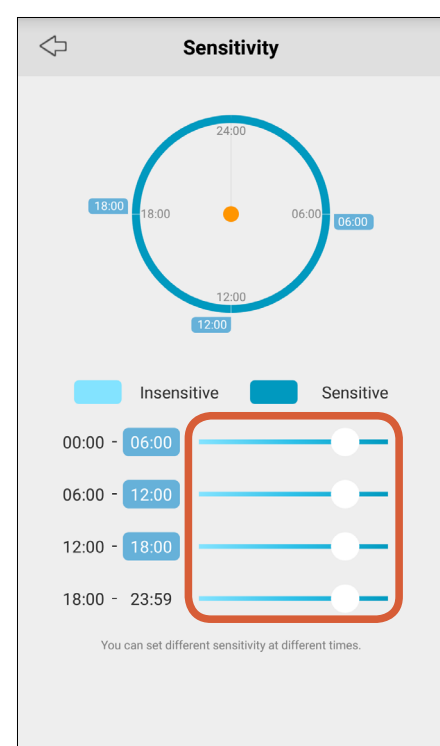

Húzza a csúszkát balra vagy jobbra a kamera mozgásának érzékenységének csökkentéséhez vagy növeléséhez minden időszakban. Ha túl sok vagy túl kevés figyelmeztetést kap az alapértelmezett szinteken, egyszerűen állítson az csúszkán.

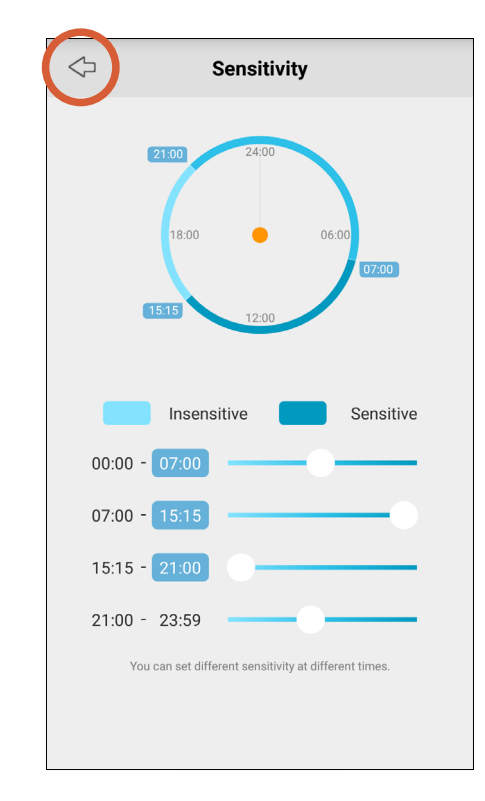

Miután személyre szabta a mozgásérzékelő érzékenység beállításait az egyéni igényeknek megfelelően, érintse meg a Bal nyíl ikont.

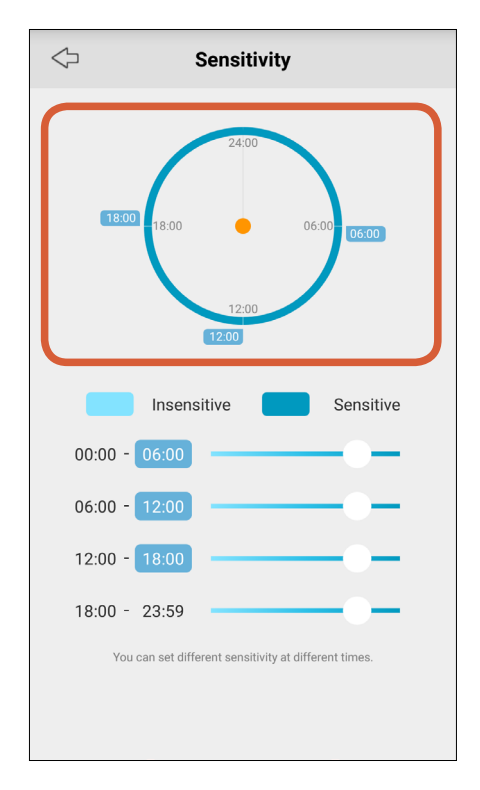

A 24 órás grafikus kijelző gyorsan megmutatja a kamera mozgásérzékelő érzékenységének ütemezését a négy meghatározott időtartam alatt.

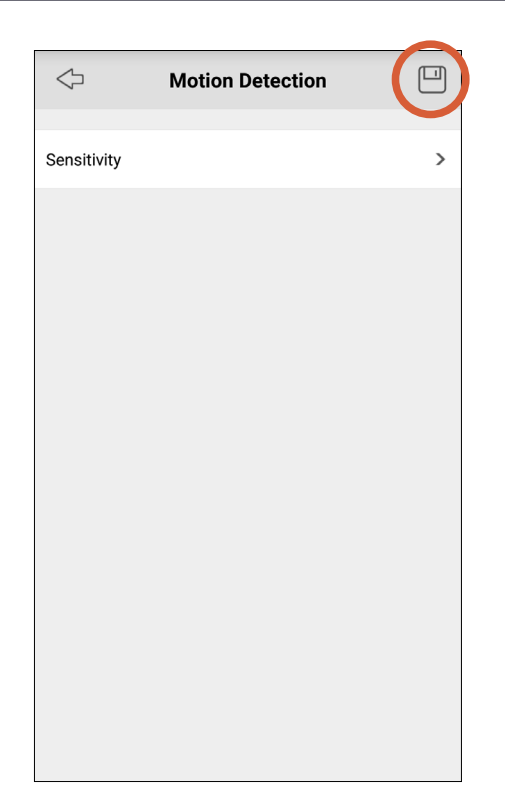

Érintse meg a Mentés ikont a jobb felső sarokban.

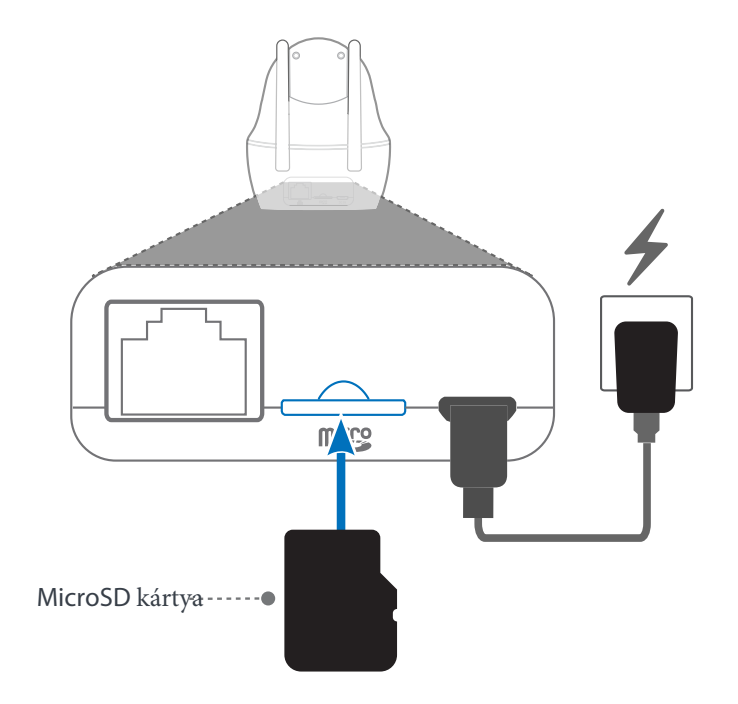

Helyezzen be egy microSD memóriakártyát a kamera hátulján lévő microSD kártyanyílásba, az aranyszínű érintkezőkkel lefelé kattanásig. A zavartalan teljesítmény és a mozgás események rögzítéséhez elegendő hely biztosítása érdekében legalább 6 GB kapacitású, gyors memóriakártyát (6. vagy magasabb osztályú) használjon. Megjegyzés: Nem garantáljuk a kompatibilitást az összes gyártótól származó microSD kártyákkal. Csak jó minőségű microSD kártyákat használjon a jól ismert gyártók közül.

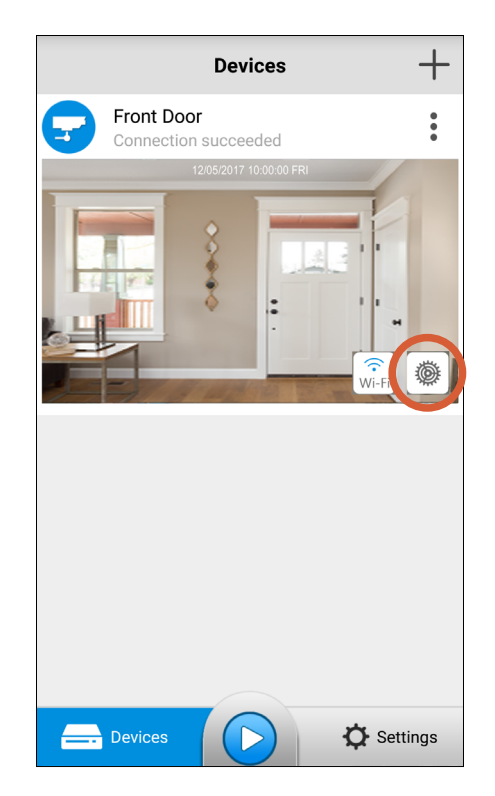

Az Eszközök képernyőn érintse meg a Beállítások gombot a kamera beállításainak eléréséhez.

| Device Settings                         |                                               |                |   |
|-----------------------------------------|-----------------------------------------------|----------------|---|
| Netv                                    | vork                                          |                |   |
| (((0                                    | Wi-Fi                                         |                | > |
| ំំំំំំំំំំំំំំំំំំំំំំំំំំំំំំំំំំំំំំំ | Network Status                                | 192.168.99.183 | > |
| Vide                                    | o & Audio                                     |                |   |
| <b>∻</b>                                | Display                                       |                | > |
| HQ                                      | Quality                                       |                | > |
| <b>_</b> )»                             | Encode Sound<br>Encode sound to video stream. |                | C |
| Stor                                    | age                                           |                |   |
| <b>□</b> ⊅                              | Record Schedule                               |                | > |
|                                         | Record Settings                               |                | > |
| SD                                      | SD-Card                                       | Not Formatted  | > |
| Alar                                    | m                                             |                |   |
| 28                                      | MD. Cotting to                                |                |   |

Görgessen lefelé a "Storage"( Tárolás) elemre, és válassza ki az "SD-Card"(SD-kártyát).

### MicroSD kártya beállítása

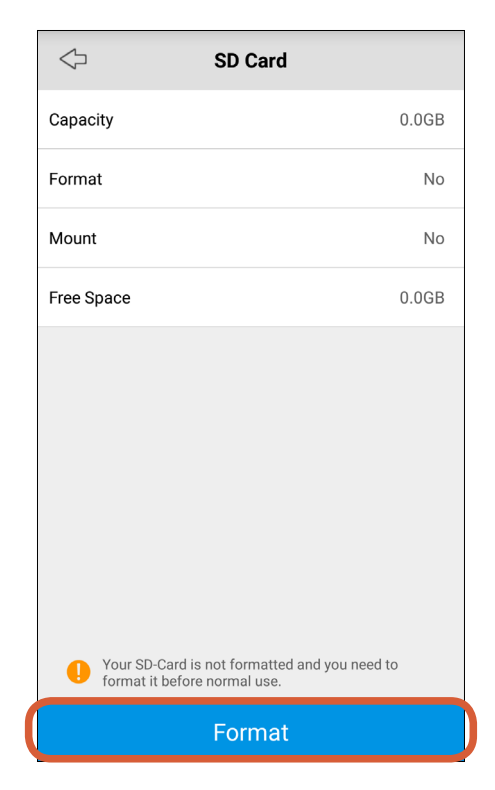

Mielőtt először használná a microSD kártyát a kamerában, formázni kell. Érintse meg a Formázás (Format)gombot. A kamera formázza a memóriakártyát, és automatikusan újraindul, hogy a memóriakártya érvénybe lépjen.

| Device Settings                               |                   |   |
|-----------------------------------------------|-------------------|---|
| Network                                       |                   |   |
| 💮 Wi-Fi                                       |                   | > |
| Network Status                                | 192.168.99.183    | > |
| Video & Audio                                 |                   |   |
| Display                                       |                   | > |
| HQ Quality                                    |                   | > |
| Encode Sound<br>Encode sound to video stream. |                   | C |
| Storage                                       |                   |   |
| Record Schedule                               |                   | > |
| Record Settings                               |                   | > |
| SD SD-Card                                    | Free space 14.81G | > |
| Alarm                                         |                   |   |
| Se MD Catting                                 |                   |   |

Görgessen le a "Storage"( Tárolás) elemre. Itt láthatja a memóriakártyán lévő helyet.

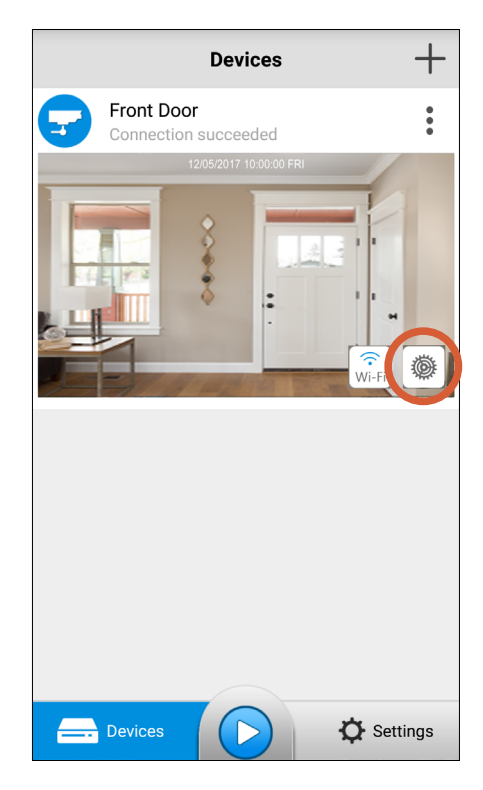

Amint a kamera újraindult, érintse meg a Beállítások gombot.

| Device Settings |                                               |                   |   |
|-----------------|-----------------------------------------------|-------------------|---|
| Netv            | vork                                          |                   |   |
| ((()            | Wi-Fi                                         |                   | > |
| ដា              | Network Status                                | 192.168.99.183    | > |
| Vide            | o & Audio                                     |                   |   |
| *               | Display                                       |                   | > |
| HQ              | Quality                                       |                   | > |
| <b>⊂</b> ]»     | Encode Sound<br>Encode sound to video stream. |                   | D |
| Stora           | age                                           |                   |   |
| Ľ1              | Record Schedule                               |                   | > |
|                 | Record Settings                               |                   | > |
| SD              | SD-Card                                       | Free space 14.81G | > |
| Alarm           |                                               |                   |   |
| 58              |                                               |                   |   |

Miután telepített egy microSD kártyát, beállíthatja az alapértelmezett felvételi ütemtervet(Record Schedule) és beállításokat (Record Settings). Alapértelmezés szerint a kamerának mindig mozgásérzékelő eseményeket kell rögzítenie. Lásd "Tárolás" a 30. oldalon.

#### Hozzáférés megosztása a kamerához

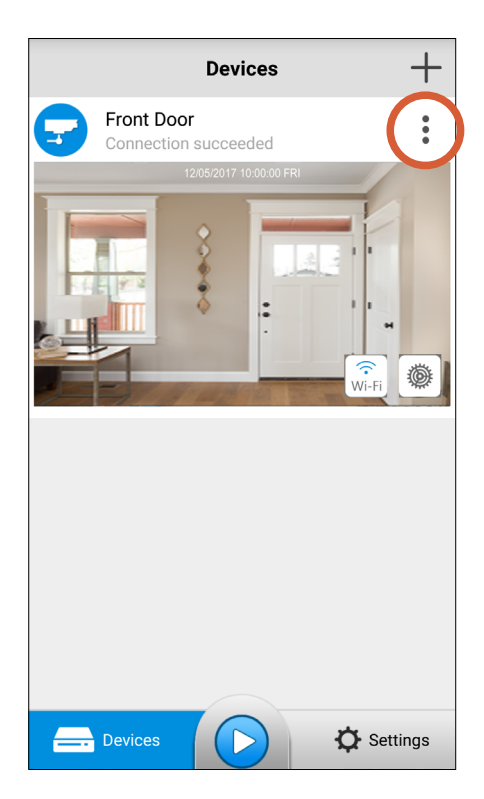

Az Eszközök képernyőn érintse ineg a fenti ikont a kamera menü megnyitásához. Győződjön meg róla, hogy az eszköz online.

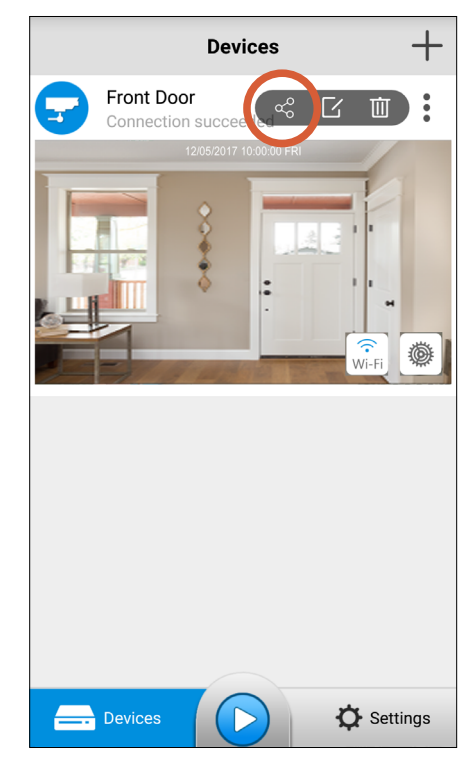

Válassza ki a < ikont.

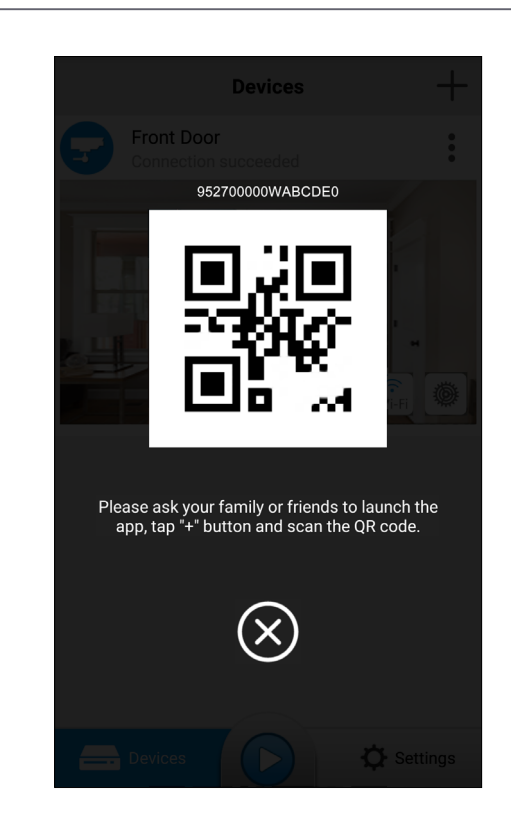

Egy egyedi QR-kódot hoz létre a kamerájához. Fontos: csak ezt a kódot ossza meg azokkal az emberekkel, akikben teljesen megbízik, hogy hozzáférjenek kamerájához, például egy közeli családtagja.

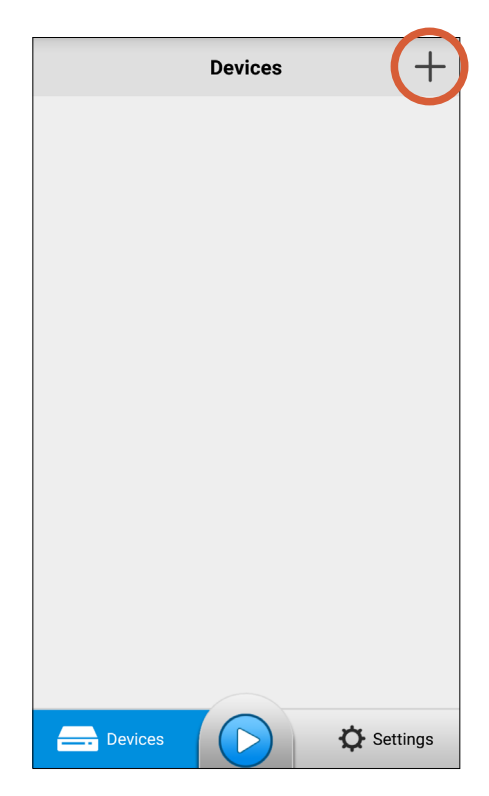

A családtagja okostelefonján töltse le az AlwaysSafe alkalmazás legfrissebb verzióját az Apple App Store-ról vagy a Google Play Áruházból.Nyissa meg az alkalmazást telepítés után, és érintse meg a + ikont a képernyő jobb felső sarkában.

#### Hozzáférés megosztása a kamerához

#### Family's smartphone

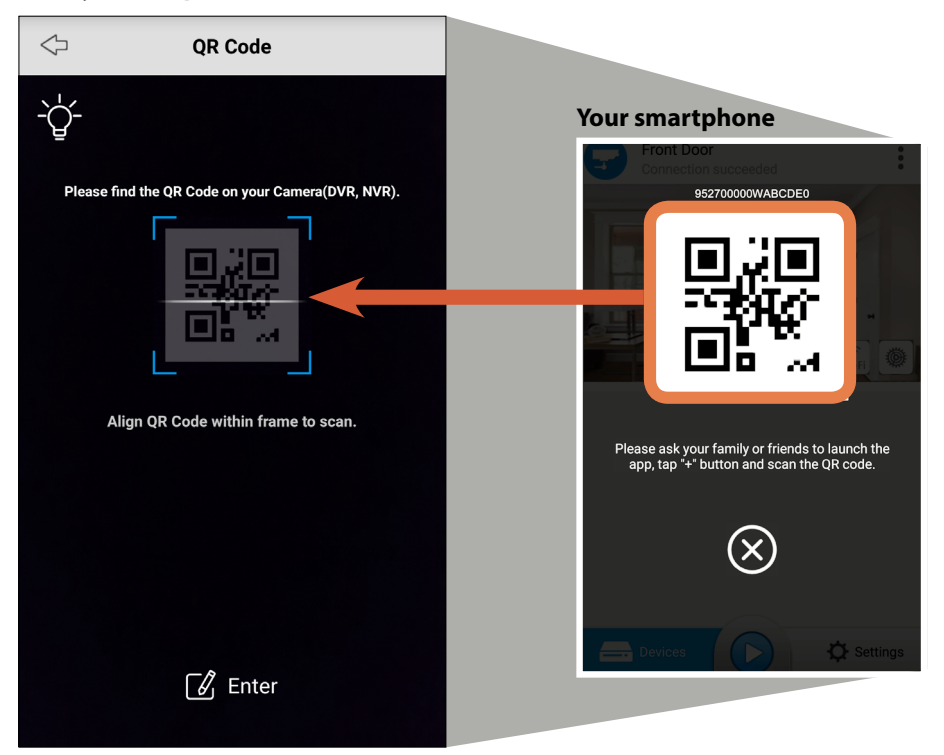

Szkennelje be a megosztott kamera QR-kódját

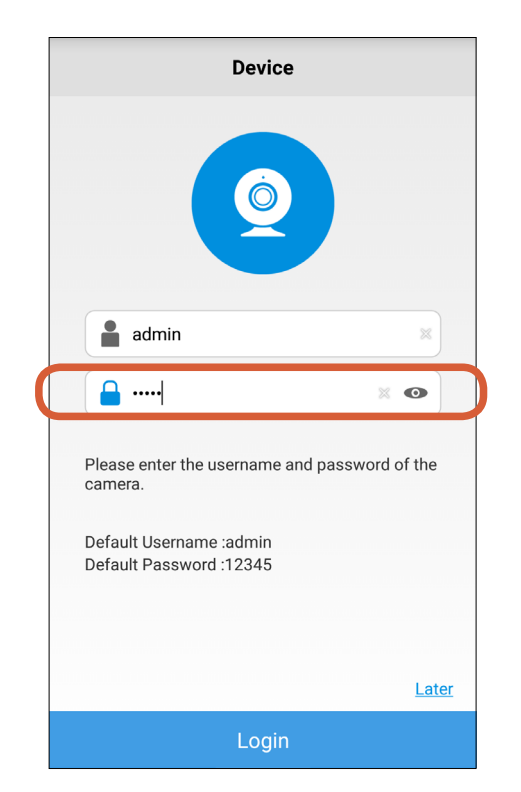

A kamerába való bejelentkezéshez adja meg az adminisztrátori jelszavát (ez a Wi-Fi beállítás alatt létrehozott jelszó), majd érintse meg a Bejelentkezés (Login) gombot. Megjegyzés: A vendégfiók létrehozható, és korlátozott hozzáférést biztosít a kamerához (csak élőkép és lejátszás). További információért látogasson el a támogatóközpontunk webhelyére.

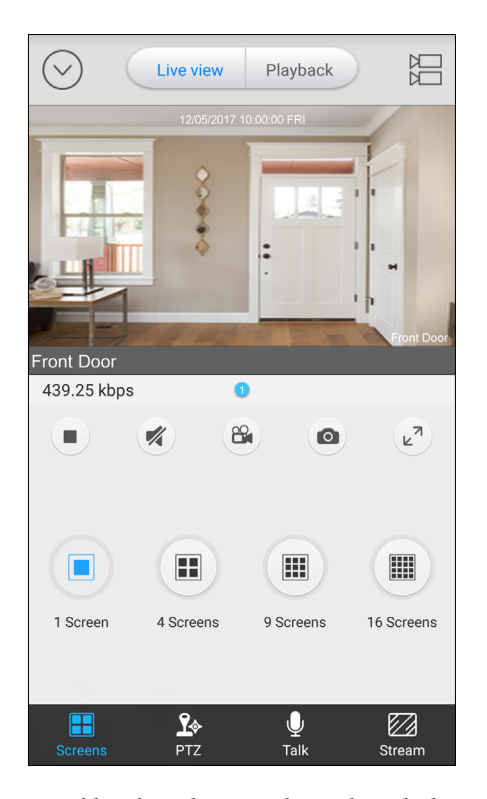

Innentől kezdve a kamerát bármikor elérheti a családtagja okostelefonjáról, amennyiben van internet-hozzáférés.

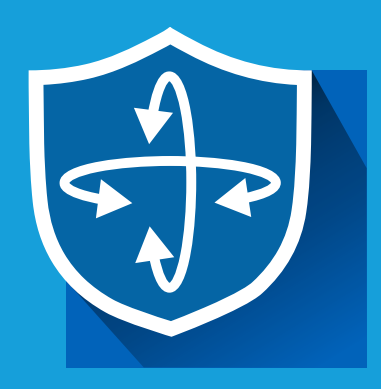

# Applikáció

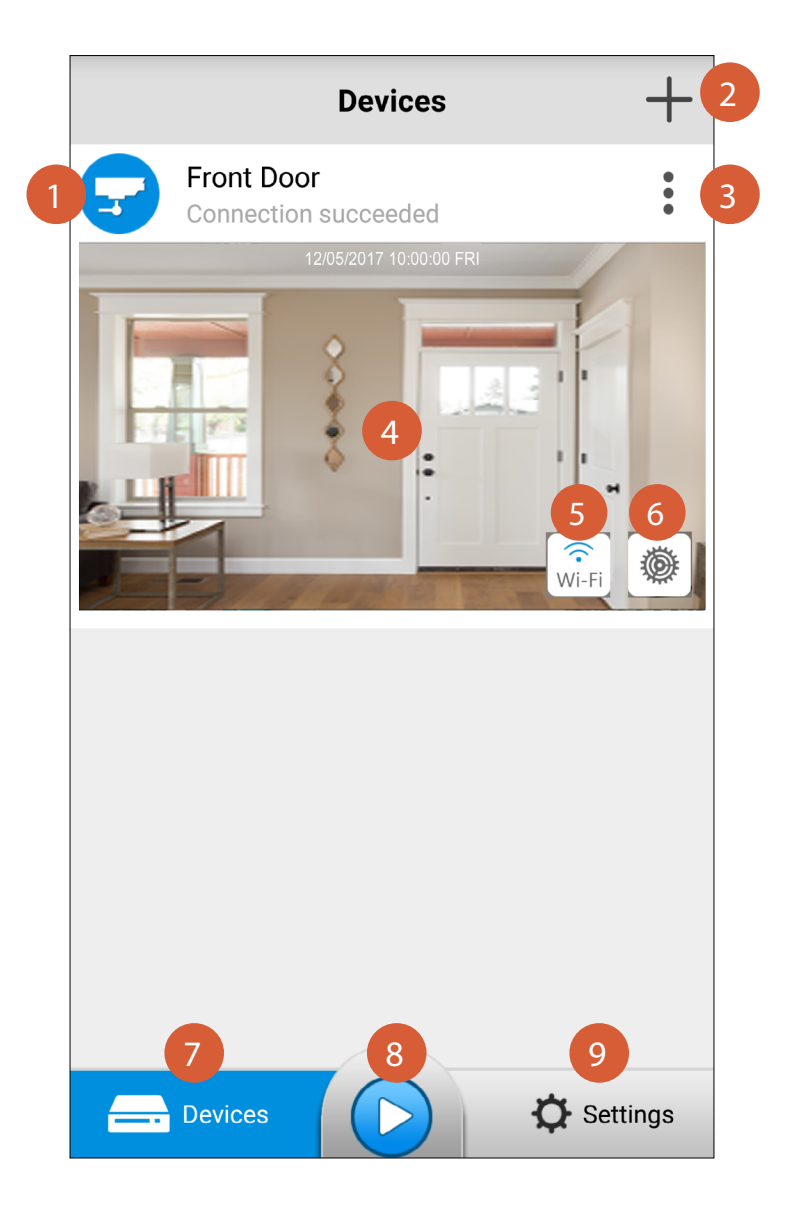

- Megmutatja a kamera nevét és a kapcsolat állapotát.
  - A kamerát adhat hozzá QR-kód beolvasással

3

4 5 6

7

8

9

- Megnyitja a gyorsmenüt, ahol megoszthatja a kamera hozzáférését, módosíthatja a nevét és bejelentkezési adatait, és törölheti készüléket. További információért lásd: "Kamera menü", 22. oldal.
- A kamera előnézeti ablak. Koppintson az ablak bármely pontjára, hogy elkezdje az élő videó közvetítését a kameráról.
  - Megtekintheti a fényképezőgép Wi-Fi kapcsolatáról szóló információkat.
  - Kezelje a kamera beállításait, például a dátumot és az időt, jelszavát, a mozgásérzékelő érzékenységét, az e-mailes figyelmeztetéseket stb. A rendelkezésre álló beállítások megismeréséhez lásd: "A Beállítások képernyő" 28. oldal. Az éppen megjelenített képernyő kék színű.
  - Gyorsan elindíthatja az utolsó megtekintett kamera élő nézetét.
  - Állítsa be az alkalmazások indítási beállításait, és tekintse meg az alkalmazás verzióinformációit és adatvédelmi irányelveit. További információ: "App. Általános beállítások ", 34. oldal.

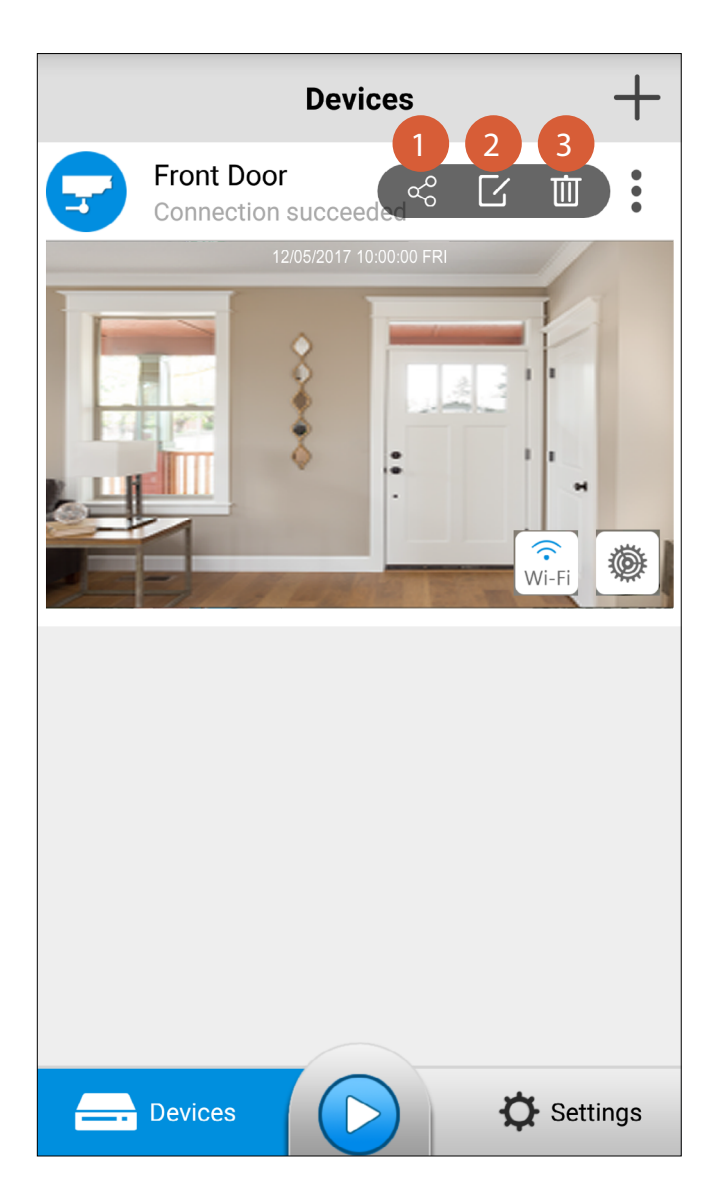

Koppintson a QR kód létrehozásához, és ossza meg a hozzáférést ezzel a kóddal. Lásd: "Hozzáférés a kamerához", 18. oldal.

Érintse meg a gombot a kamera nevének és a bejelentkezési adatok, például a felhasználónév és a jelszó módosításához. Az alapértelmezett bejelentkezési felhasználónév "admin" - ha beállítja a kamerát, Ön az adminisztrátor. Érintse meg, ha törli a kamerát az alkalmazásból.

3

### Élőkép

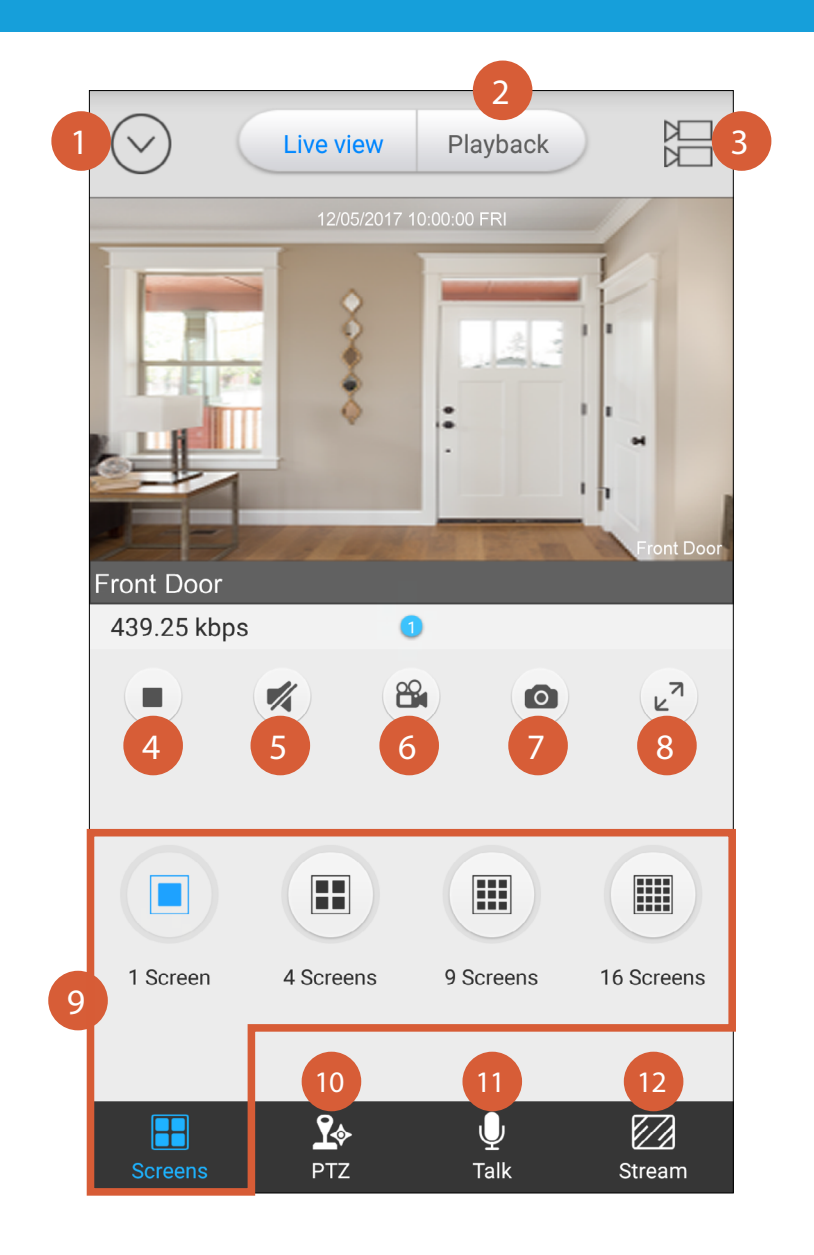

- Érintse meg a gombot az Eszközök képernyő megnyitásához.
- Érintse meg a visszajátszás képernyő eléréséhez, ahol a kamera MicroSD memóriakártyáján rögzített mozgás eseményeket kereshet és játszhat le. További tudnivalók: "Visszajátszás", 27. oldal.
- Több kamera kiválasztása, ha van ilyen, egyidejűleg vagy külön video ablakok megtekintéséhez.
- Érintse meg az élő videó megállításához / elindításához.
- Érintse meg a hang bekapcsolásához / elnémításához az élő videóból. Ha több kamerája is van, csak a videó ablakban kiválasztott kamera hangja hallható.
- Koppintson a klip rögzítéséhez az élő videóból. Érintse meg ismét a felvétel leállításához. A felvételeket az okostelefon belső memóriájába menti keresse meg az "AlwaysSafe" mappát az okostelefonján található fájlkezelő alkalmazással.
- Érintse meg a fénykép rögzítéséhez az élő videóból. A fényképek automatikusan mentésre kerülnek az okostelefon belső memóriájába - keresse meg az "AlwaysSafe" mappát az okostelefonján található fájlkezelő alkalmazással. Teljes képernyő
- Több kamera ablak opciók. Multi-camera opció nem elérhető, ha a "Clear" minőségben nézi. Csak egy kamera élő videóját jelenítheti meg egyszerre egyetlen ablakban.
- PTZ vezérlőgombok elérése. Lásd: "Élőkép : PTZ irányítás ", 24. oldal.
  - Mikrofon használata

10

12

Válasszon az élő közvetítés minősége Fluent (simább mozgás) és Clear (jobb minőségű) között.

### Élőkép : PTZ irányítás

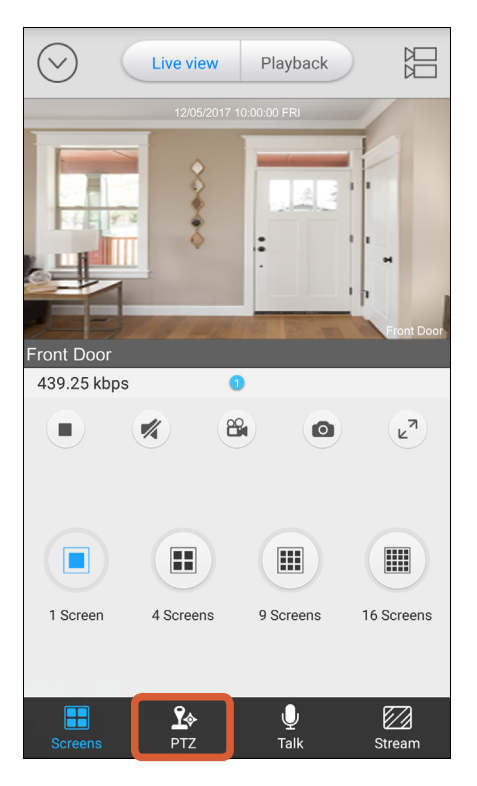

Az Élőkép képernyőn érintse meg a PTZ ikont a képernyő alján.

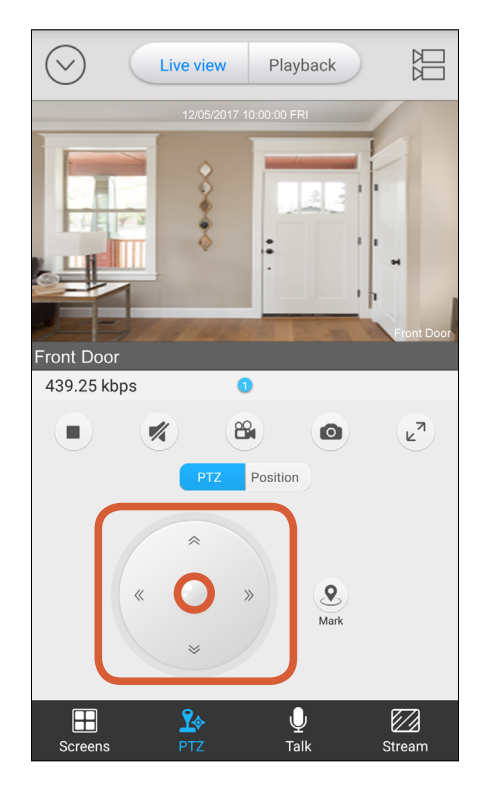

A kamerát mozgassa a joystick segítségével. Fizikálisan ne mozgassa a kamera fejét. Ha így tesz, károsíthatja az eszközt.

### Élőkép : Pozíciók beállítása, mentése.

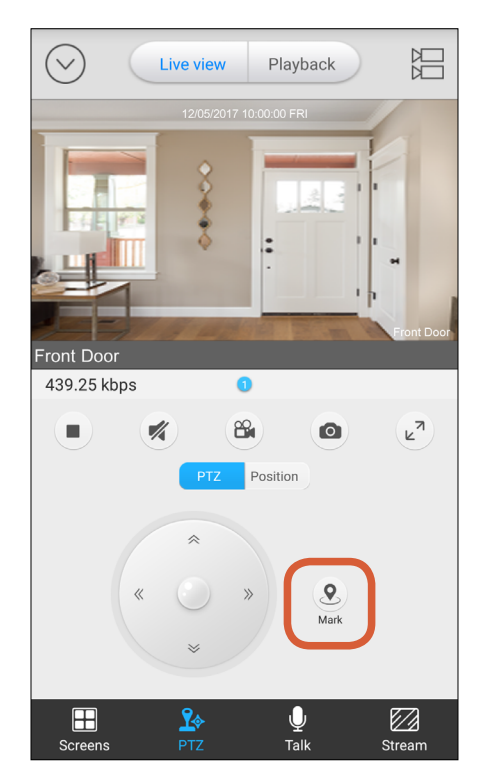

Több nézõpontot elmenthet pozíciókként, amelyekkel később automatikusan beállíthatja a kamerát. Egyszerűen érintse meg a Mark (Mark) gombot, és adjon nevet a pozícióknak.

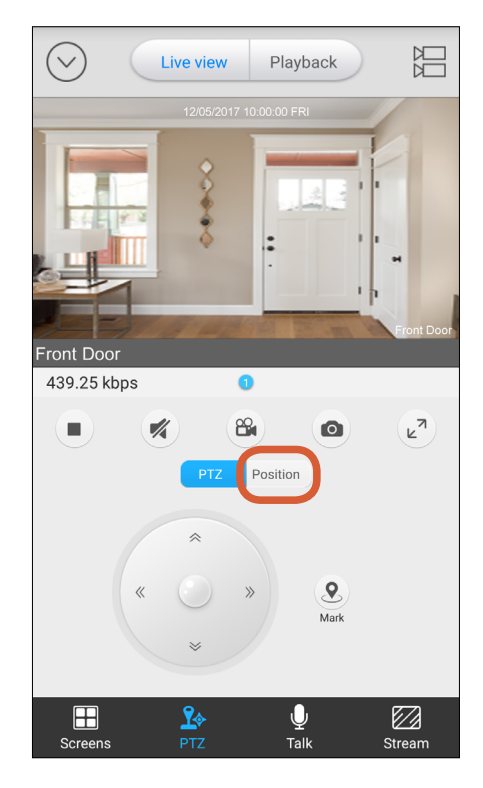

A mentett pozíciók kiválasztásához és hívásához érintse meg a (Position) Pozíció fület.

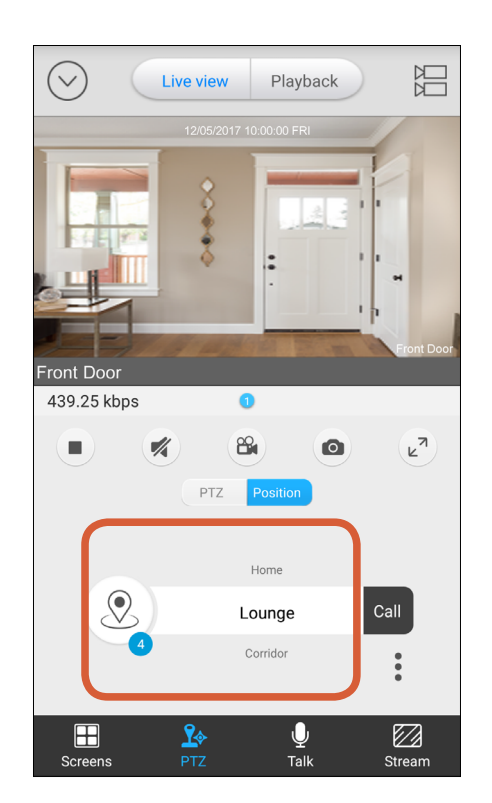

Felfelé vagy lefelé görgessen az előre beállított pozíciók listáján, és jelölje ki a kívánt pozíciót. A kék körben megjelenő szám a rendelkezésre álló előbeállítások számát jelzi.

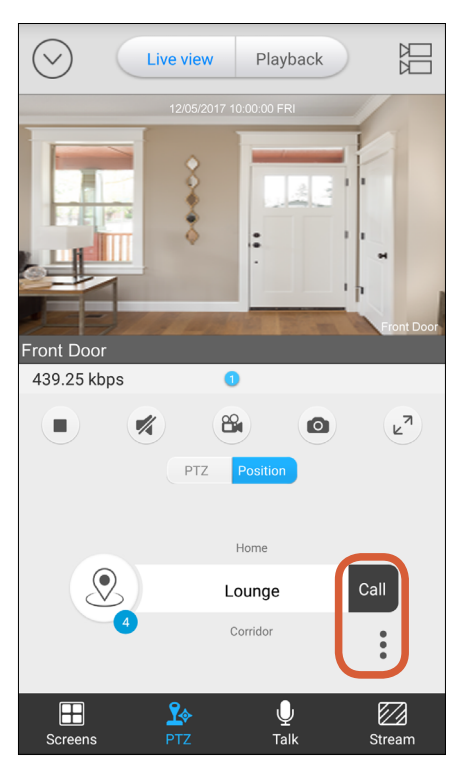

Érintse meg a "Call" gombot a kamera látószögének előre beállított pozícióba történő mozgatásához. Egy előre beállított pozíció törléséhez jelölje ki, majd ér**i**ntse meg a> Delete

gombot.

25

### Kétoldali kommunikáció

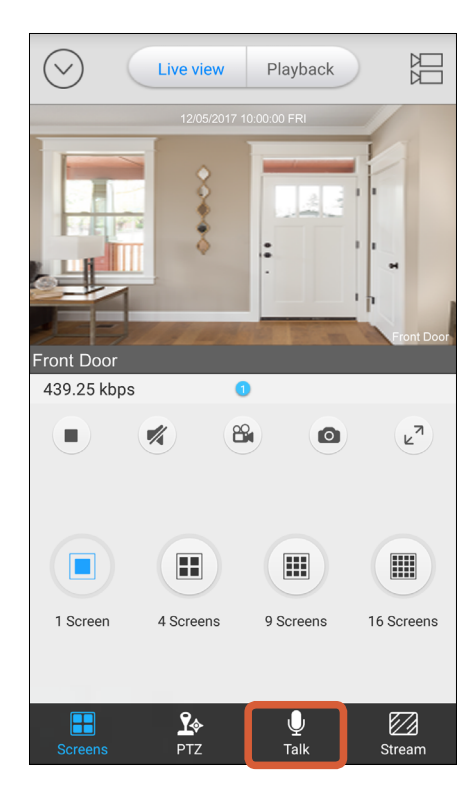

Az Élő nézet képernyőn érintse meg a "Talk" ikont a képernyő alján.

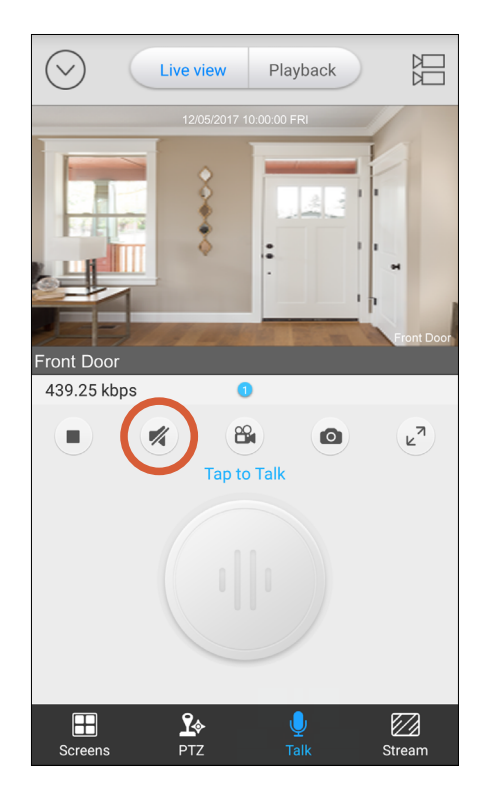

Érintse meg a Hangszóró gombot a bekapcsoláshoz.

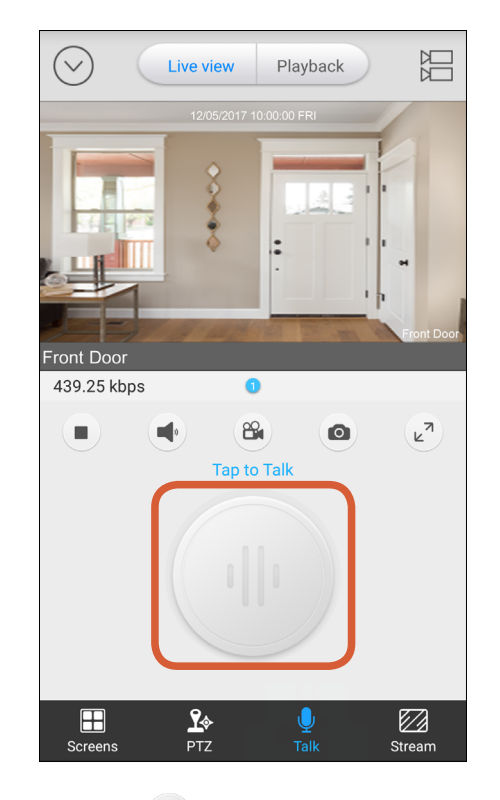

Válassza a

gombot a mikrofon használatához

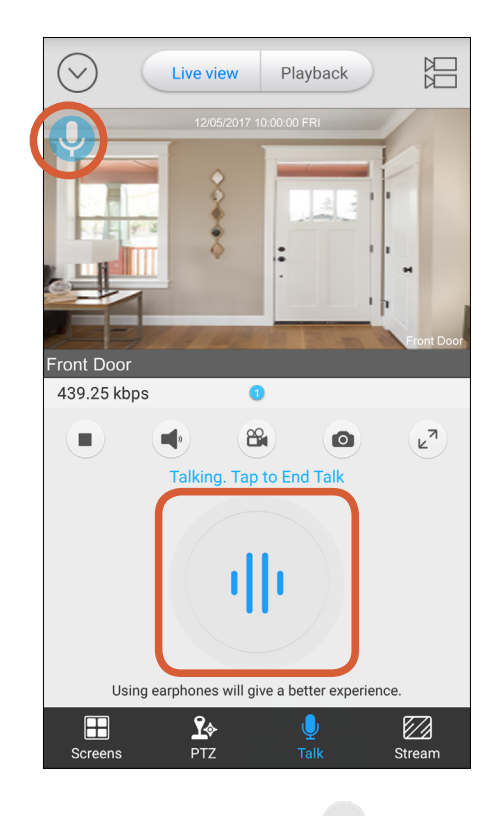

Mikrofon kikapcsolásához a 🕛 go

a 🕛 gombot válassza.

A V Ikon a videóablak bal felső sarkában található. Azt jelzi hogy a mikrofon funkció pillanatnyilag be van kapcsolva, még akkor is, ha megjelenik a képernyőn, a PTZ vagy a Stream lap.

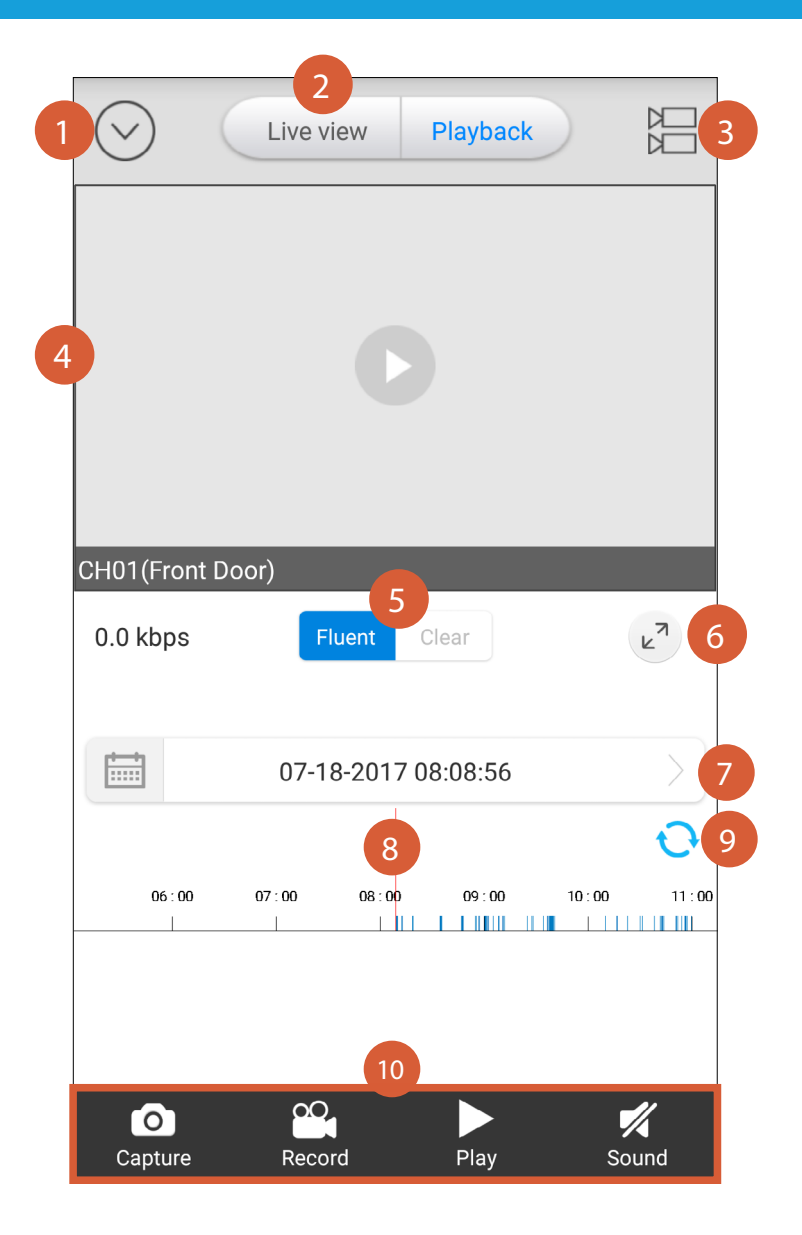

Érintse meg az Eszközök képernyő megnyitásához. 2 Érintse meg, hogy visszatérjen az Élőkép képernyőre. Érintse meg a gombot a rögzített mozgás események kereséséhez egy másik kamerából. 3 Megjegyzés: A kamerának tartalmaznia kell egy microSD memóriakártyát a lejátszási funkció működéséhez. 4 Érintse meg, hogy elindítsa az összes rendelkezésre álló esemény ahol a piros időmérő marker elhelyezése megtörtént. 5 Módosítsa a videófolyam minőségét a Fluent (simább mozgás) és a Clear (magas minőségű) között. Teljes képernyő Koppintson a naptár megnyitásához, és válasszon ki egy adott dátumot a rögzített mozgás események megtekintéséről. A kiválasztott időpontban rögzített mozgásesemények történetét bemutató idővonal. Az idővonalra történő 8 nagyításhoz és kicsinyitéséhez helyezze ide két ujját és huzza szét vagy csipje össze őket. Az idővonal bizonyos részéhez való görgetéshez csúsztassa balra vagy jobbra az idővonalon. Az idővonal kék kiemelt részei jelzik, hogy a kamera mozgás eseményeket rögzített-e. 9 Idővonal frissítése Érintse meg a megfelelő gombot a fénykép rögzítéséhez, a klip rögzítésének indításához / leállításához, a videók lejátszásának indításához / leállításához, vagy a hang bekapcsolásához / elnémításához.

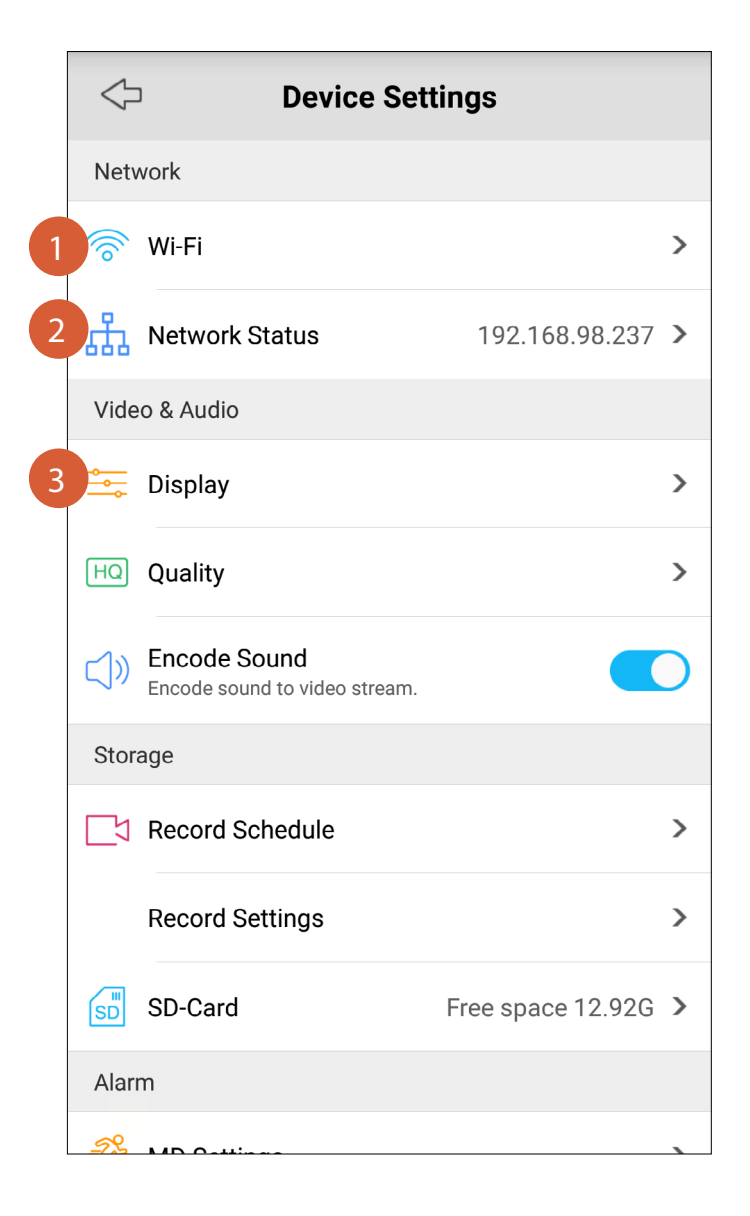

#### Network

Érintse meg a Wi-Fi hálózat megtekintéséhez, amelyet a kamera jelenleg használ. A kamerát egy másik Wi-Fi hálózatra is csatlakoztathatja, ha van ilyen. A kamera támogatja mind a 2,4 GHz-es, mind az 5 GHz-es Wi-Fi hálózatokat. TIPP

Ha nemrég módosította a hálózati beállításokat, vagy új vezeték nélküli routert telepített, újra kell indítania a kamerát, és újra be kell állítania.

Érintse meg a gombot a kamera hálózati csatlakozásával kapcsolatos részletek megtekintéséhez, beleértve az IP-címet és a kamera MAC-címét.

#### Video & Audio

3

Érintse meg a gombot a videó ablak testreszabásához ezekkel a megjelenítési beállításokkal:

- Name A kamera neve.
- Name Position A kamera nevének pozíciója
- **Display Date** idő és a dátum megjelenítése.
- Date Position az időt és a dátumot pozíciója
- Rotation Elforgatás .Megjegyzés: A videoablakban a szöveg tájolása nem befolyásolja a Forgatás engedélyezését.
- Mirroring Tükrözés.Megjegyzés: A tükrözést nem befolyásolja a videó ablakban lévő szöveg tájolása.
- Anti-Flicker Válassza ki a következő frissítési gyakoriságok egyikét, ha vibrál a fényben: Kültéri (természetes kültéri világítás), 50 Hz (Ausztrália / Egyesült Királyság) vagy 60 Hz (Észak-Amerika).

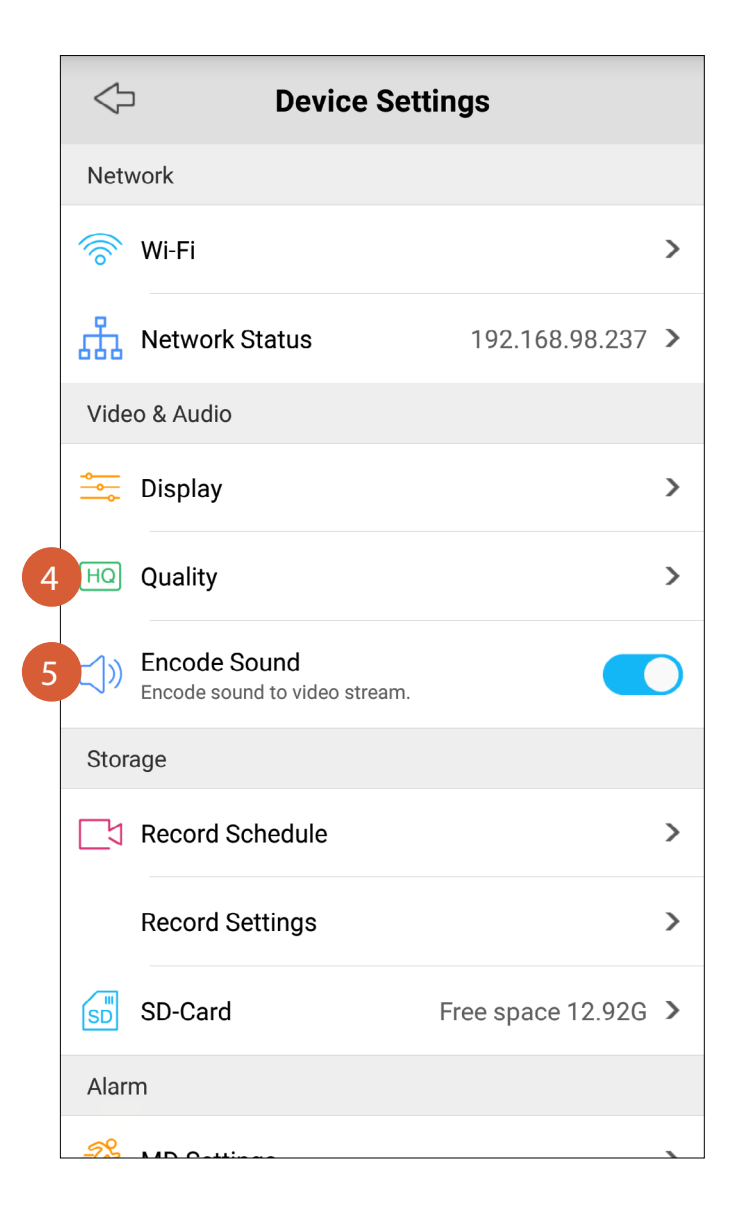

#### Videó és hang

Videó és képbeállítások

- **Resolution** Válassza ki a használni kívánt videó felbontást.
- Frame Válassza ki azt a sebességet, amelyen a kamera képei frissülnek. Minél magasabb a képsebesség, annál egyenletesebb az emberek és az objektumok mozgása, azonban a megjelenített képek és a hang késleltetve jelennek meg. Az FPS-k számának csökkentése potenciálisan javíthatja az adatsebességet és csökkentheti a kamera által igényelt sávszélességet.
- MaxVálassza ki azt a maximális adatsebességet, amelyet a kamera a videókBitrate(kbps)streameléséhez használhat. Minél magasabb a bitráta, annál jobb (finomabb<br/>részletességű és élesebb) a streaming videó minősége, de megfelelő, erős és<br/>gyors internetkapcsolat szükséges, megfelelő sávszélességgel.

#### TIP

Az alapértelmezett beállítások a kamera optimális beállításai, amelyek a szokásos gyors internetkapcsolaton keresztül közvetítenek videót. Ha a videó lassan töltődik be, vagy gyakran megszakad, lassú vagy bizonytalan kapcsolat állhat fenn,próbálja meg módosítani a minőségi beállításokat (például a bitráta és a képsebesség csökkentése) a teljesítmény javítása érdekében, vagy forduljon az internetszolgáltatóhoz.

5

A hanganyagot teljesen kikapcsolhatja a videófolyamban. Hagyja ezt a beállítást BE állapotban a környezeti hang hallgatásához és rögzítéséhez.

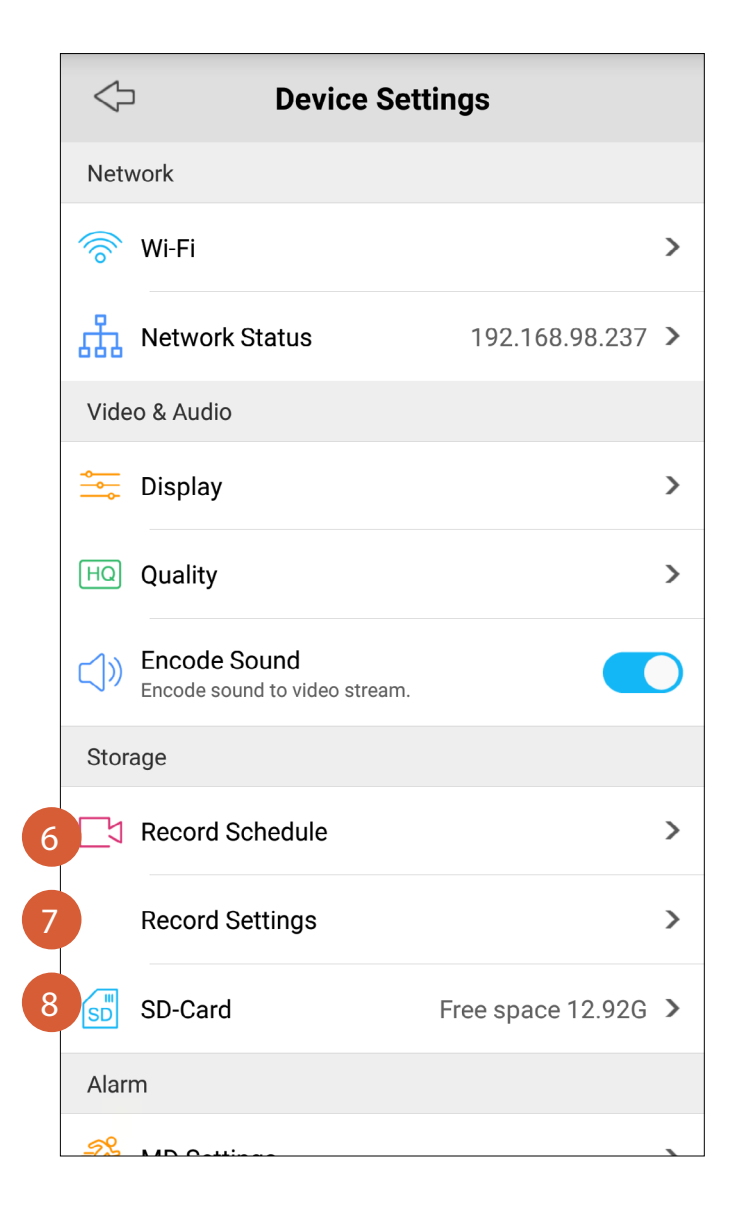

#### Tárolás

MEGJEGYZÉS A tárolási beállítások csak akkor jelennek meg, ha a kamerába microSD memóriakártyát telepítettek. További tudnivalók: "MicroSD kártya beállítása", 16. oldal.

6

8

Érintse meg a rögzítési menetrend módosításához, és testreszabhatja azokat a napokat , amelyek során a kamera videókat rögzíthet a microSD kártyára mozgás észlelésekor.

A microSD kártya rögzítésének módja. A következők bármelyikét konfigurálhatja:

- Overwrite A kamera felülírja a legrégebbi videofájlokat a microSD kártyán, ha a memóriahely nem elegendő. Hagyja bekapcsolva ezt a beállítást, hogy a kamera folytathassa az új események rögzítését, de ügyeljen arra, hogy rendszeresen átviheti a fontos videofelvételeket egy számítógépre (memóriakártya-olvasó) vagy egy másik tárolóeszközzel, mielőtt a videofájlok automatikusan törlődnek.
- Pre-record Engedélyezheti hogy a kamera 4 másodperccel kezdje el a felvételt egy esemény előtt.
- Record Állítsa be az időtartamot 15 másodperc, 30 másodperc, 1 perc -, az esemény utáni
   Extension rögzítési intervallum
- Érintse meg a microSD kártya adatait, beleértve a teljes kapacitást és a rendelkezésre álló szabad helyet. A memóriakártyát úgy is formázhatja, hogy törölje az összes felvételt.

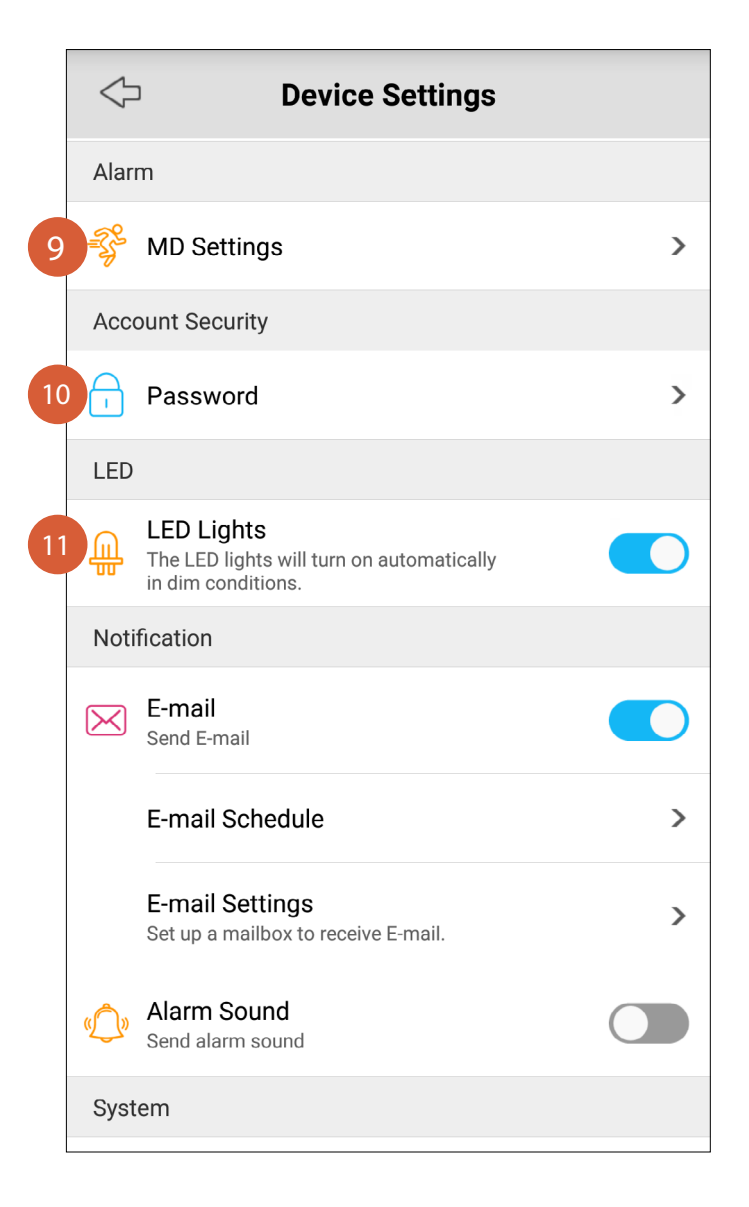

#### Alarm

9

Érintse meg a gombot a mozgásérzékelés érzékenységének beállításához a nap 4 különböző időszaka alatt. További információ: "Mozgásérzékelés érzékenységének beállítása", 14. oldal.

#### **Account Security**

| 1 |   |    |
|---|---|----|
| 1 | Δ |    |
|   | U | ۰, |
|   |   | /  |

Érintse meg a kamera adminisztrátori jelszó megváltoztatásához. TIPP Miután megváltoztatta a jelszót, az új jelszóval újra be kell jelentkeznie.

#### LED

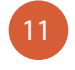

Le tudja tiltani a kamera beépített infravörös LED-jeit, amelyek segítik a helyszín megvilágítását alacsony fényviszonyok mellett. Alapértelmezés szerint az infravörös LED-ek automatikusan bekapcsolnak, amikor a kamera észleli, hogy nincs elegendő környezeti fény.

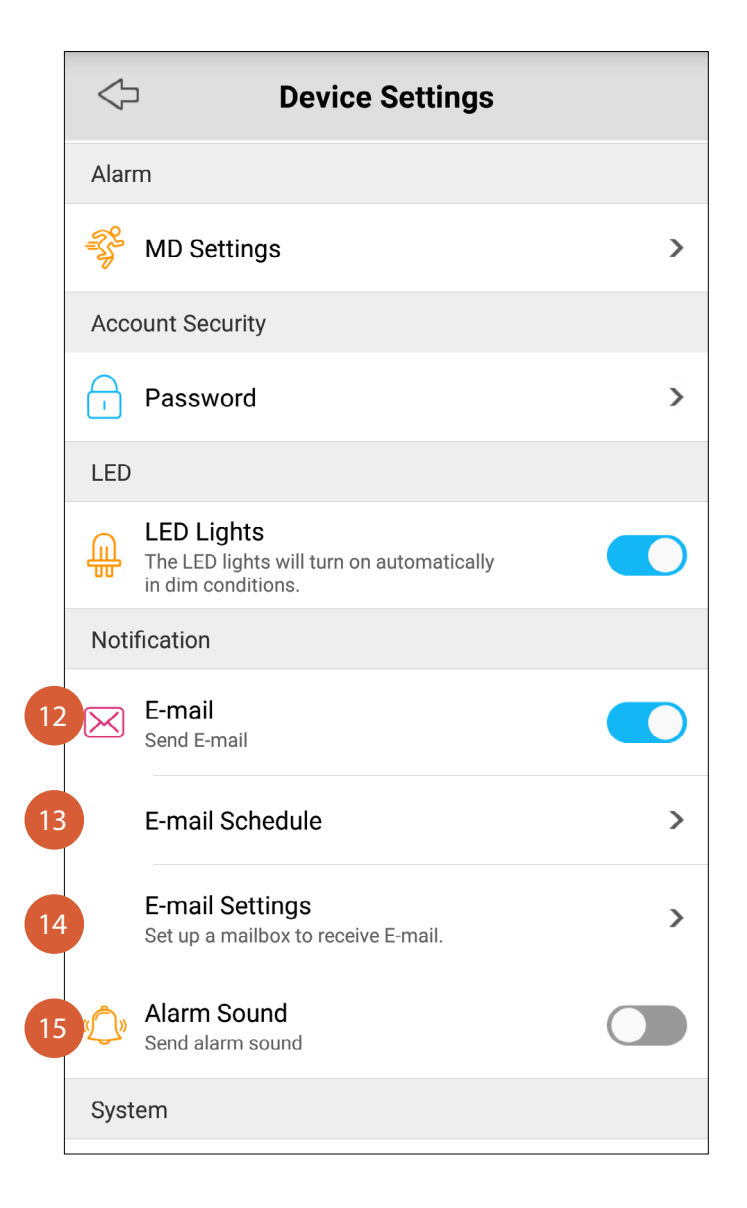

#### Notification

12

13

15

- A kamera e-mailes figyelmeztetéseinek funkcióját kikapcsolhatja.
- Érintse meg az e-mail ütemezésének beállításához, és testreszabhatja azokat a napokat, amelyeken a kamera engedélyezi, hogy riasztási e-maileket küldjön a mozgásérzékelés aktiválásakor. Ha kevesebb értesítést szeretne kapni, beállíthatja a kamerát, hogy e-maileket küldjön csak napi bizonyos időközökben. További tudnivalók: "Az e-mailes értesítések ütemezése", 11. oldal.
- Érintse meg az e-mail figyelmeztetés funkció beállításához. További tudnivalók: "E-mail figyelmeztetések beállítása",
   8. oldal.
  - Kapcsolja be vagy ki a riasztási funkciót. Ha be van kapcsolva, akkor a kamera riasztást jelez, ha mozgást észlel. A riasztási hang automatikusan kb. 10 másodperccel leáll, miután a mozgás teljes elmulasztása történt.

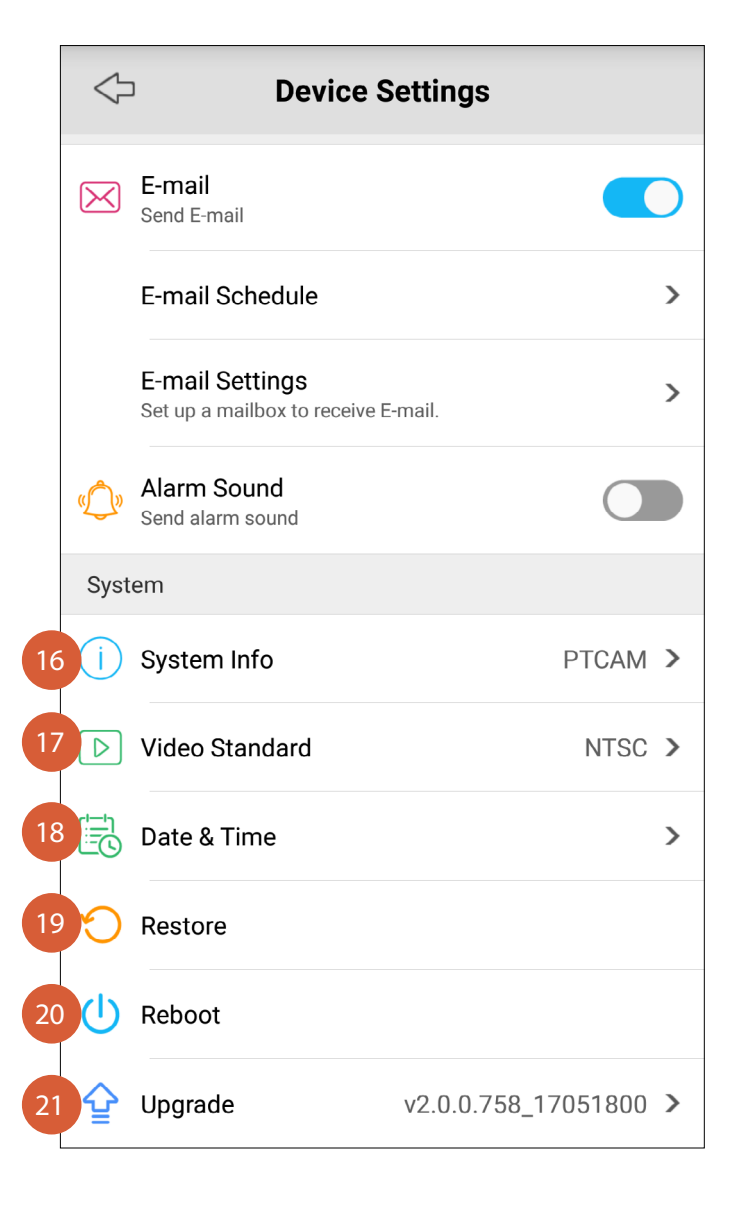

#### System

17

- Készülékkel kapcsolatos információk megtekintése
- Érintse meg, ha a videó szabványt az NTSC (az Észak-Amerikában használt sugárzási formátum) és a PAL (az Ausztrália és az Egyesült Királyságban használt formátum) között módosítja, ha megjelenítési problémái vannak.
- Szinkronizálhatja a kamera dátumát időzónáját az okostelefon órájára, megváltoztathatja a dátumot és az időformátumot, és bekapcsolhatja vagy kikapcsolhatja a DST (Nyári időszámítás)
  - funkciót. Erintse meg a gombot a kamera visszaállításához. Ez újraindítja a kamerát, és visszaállítja az összes beállítást a gyári alapértékekre, beleértve a korábban beállított Wi-Fi beállításokat és az e-mail értesítési beállításokat. A kamera beállításához lásd: "Kamera hozzáadása", 4. oldal. TIPP

A kamerát a Reset gomb 10 másodpercig történő lenyomásával is visszaállíthatja a mellékelt reset tűs eszközzel.

- Koppintson a kamera újraindításához. Ha problémái vannak a kamerával, próbálja meg újraindítani. Az egyszerű újraindítás gyakran megoldja a kapcsolódási problémákat.
- Érintse meg, hogy ellenőrizze, hogy a kamera rendelkezik-e a legújabb firmware verzióval. Alapértelmezés szerint az Automatikus frissítés opció be van kapcsolva, így a kamera automatikusan letöltheti és telepítheti a firmware-frissítést, ha rendelkezésre áll. A kamerára periodikusan frissítenek firmwaret, amelyek javítják a funkciókat , beleértve a hibajavításokat. Ha manuálisan szeretné frissíteni a kameráját, egyszerűen kapcsolja ki az automatikus frissítést.

### App. Általános beállítások

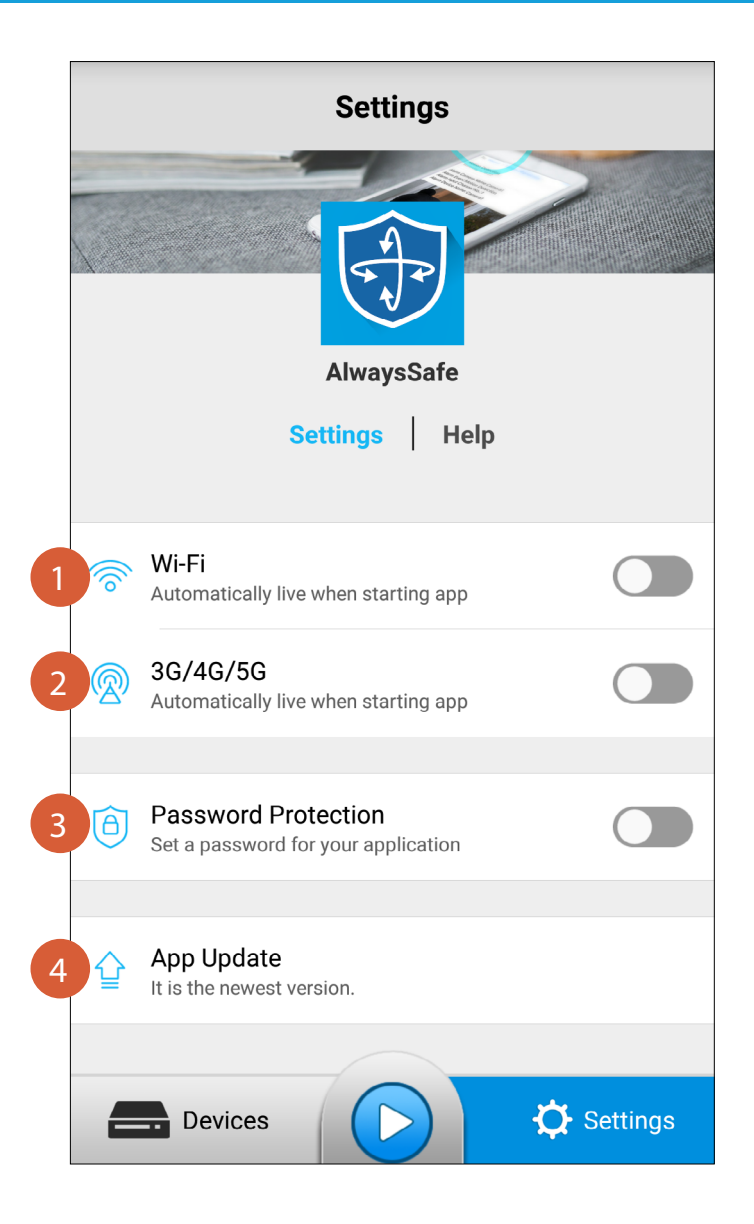

#### Settings

2

4

- Amikor az okostelefon csatlakozik a Wi-Fi hálózathoz, megadhatja, hogy engedélyezze-e az alkalmazást, hogy automatikusan indítsa el az élő közvetítést
- Amikor az okostelefon csatlakoztatva van a mobilhálózathoz, megadhatja, hogy engedélyezze-e az alkalmazást, hogy automatikusan indítsa el az élő közvetítést
- Megakadályozhatja, hogy valaki megnyissa az alkalmazást az okostelefonján keresztül. A következő alkalommal, amikor az alkalmazás elindul, a rendszer kéri a jelszót. TIPP

Ha elfelejtette a jelszavát, egyszerűen távolítsa el és telepítse újra az alkalmazást a jelszavas védelem eltávolításához.

Megmondja, ha az alkalmazás a legfrissebb verziót használja.

### App. Általános beállítások

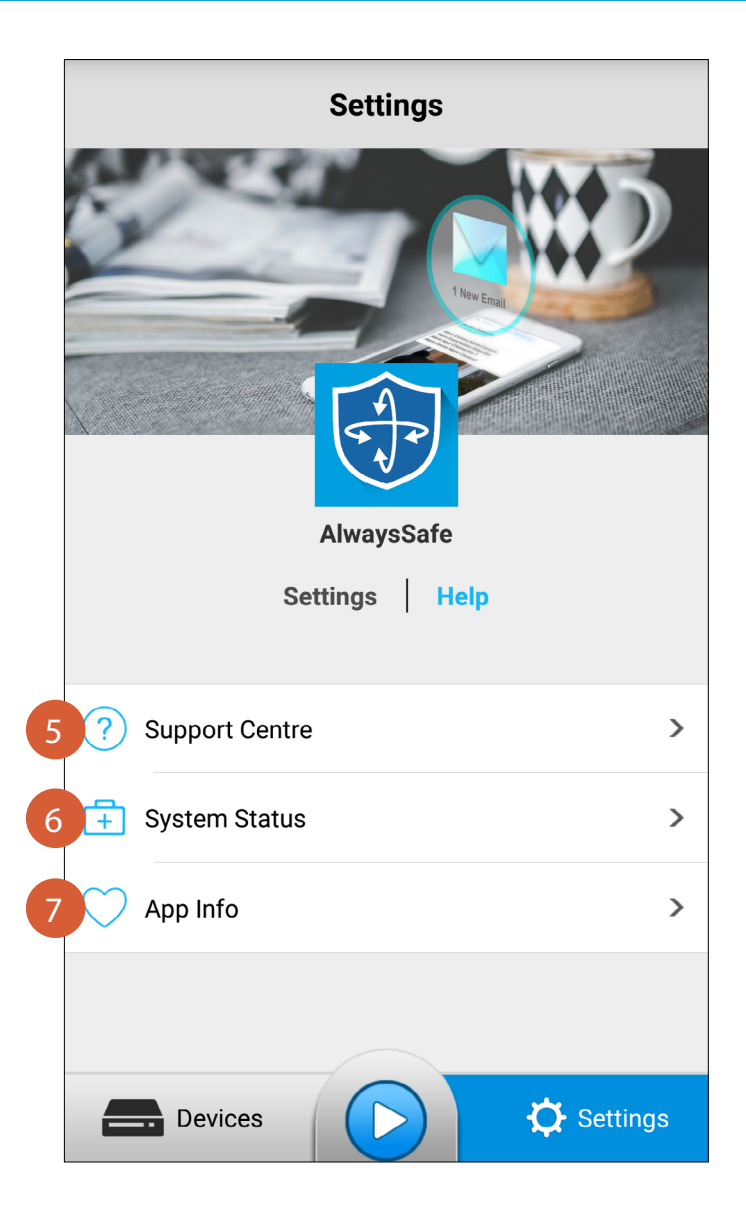

#### Help

6

- Koppintson a Swann Support Center weboldal megnyitásához a böngészőben.
  - Érintse meg a kamera hálózati kapcsolatának technikai információinak megtekintéséhez.
    - Érintse meg az AlwaysSafe alkalmazásverzió információinak és az adatvédelmi irányelvek megtekintéséhez.

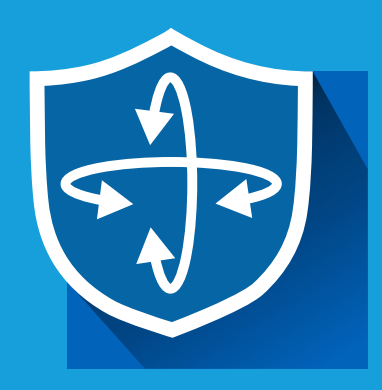

# Függelék

### Ha valamilyen oknál fogva problémája merül fel a kamera Wi-Fi csatlakoztatásakor a hálózathoz, próbálja meg először ethernet kábellel csatlakoztatni

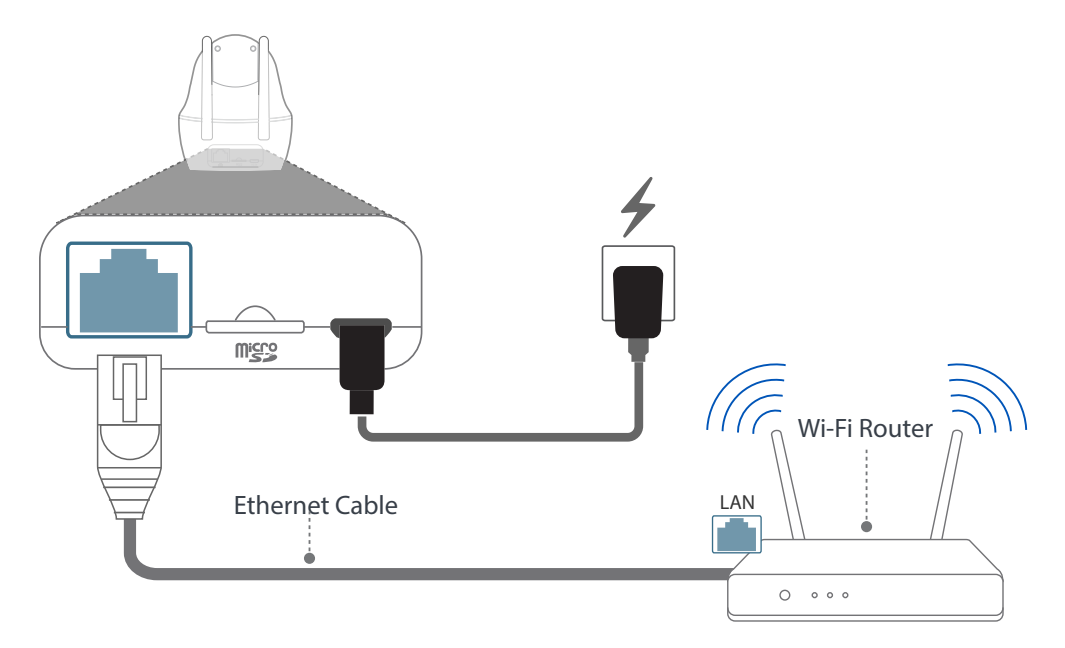

Csatlakoztassa a kamerát a Wi-Fi routerhez a mellékelt Ethernet kábel segítségével. Megjegyzés: Nem fogja hallani az utasításokat a kameráról, amikor észleli, hogy Ethernetkapcsolatot használ.

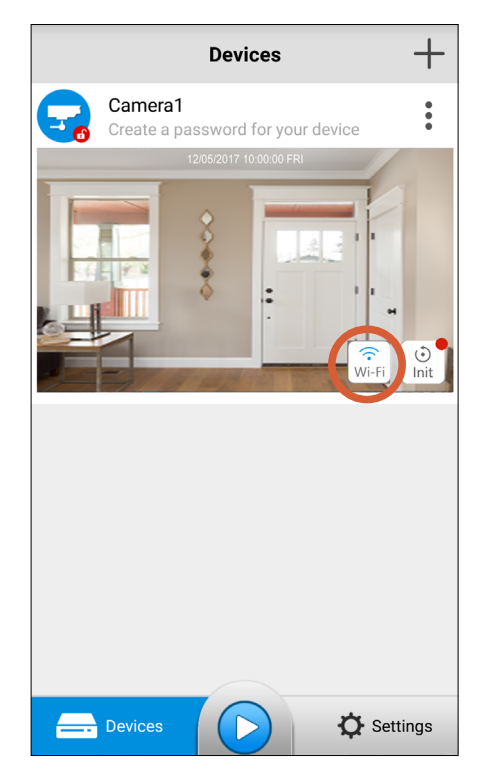

Nyissa meg az AlwaysSafe alkalmazást, és várja meg a kamera észlelését, majd érintse meg a Wi-Fi gombot.

| $\Diamond$       | Wi-Fi |              |
|------------------|-------|--------------|
| Current Wi-Fi    |       |              |
| ((i•             |       |              |
|                  |       | Please input |
| CHOOSE A NETWORK |       | 0            |
| My-Home-Network  |       | ((;          |
| Upstairs-5G      |       | ((•          |
|                  |       |              |
|                  |       |              |
|                  |       |              |
|                  |       |              |
|                  |       |              |
|                  |       |              |
|                  |       |              |

A rendelkezésre álló közeli hálózatok listájából válasszon Wi-Fi hálózatot a kamera csatlakozásához, és adja meg a jelszavát.

### Kamera hozzáadása Etherneten keresztül

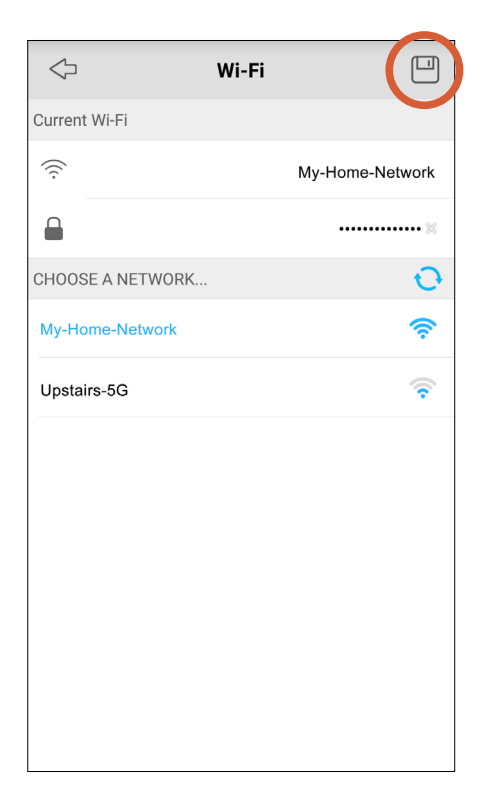

Érintse meg a Mentés ikont a Wi-Fi hálózati beállítások kamerához való mentéséhez.

|                  | Wi-Fi |                 |
|------------------|-------|-----------------|
| Current Wi-Fi    |       |                 |
| (((·             |       | My-Home-Network |
|                  |       | ••••••×         |
| CHOOSE A NETWORK |       | 0               |
| My-Home-Network  |       | (;              |
| Upstairs-5G      |       | (               |
|                  |       |                 |
|                  |       |                 |
|                  |       |                 |
|                  |       |                 |
|                  |       |                 |
|                  |       |                 |
|                  |       |                 |
|                  |       |                 |
|                  |       |                 |
|                  |       |                 |
|                  |       |                 |

Érintse meg a Bal nyíl ikont, hogy visszatérjen az Eszközök képernyőre.

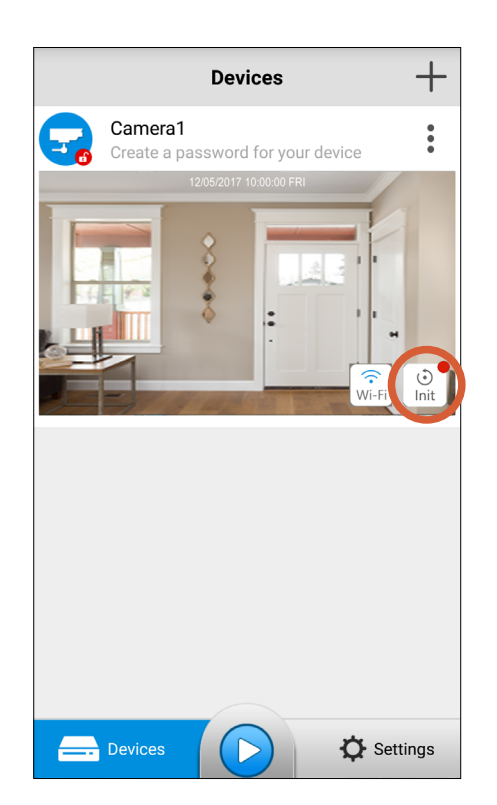

Válassza az Init gombot.

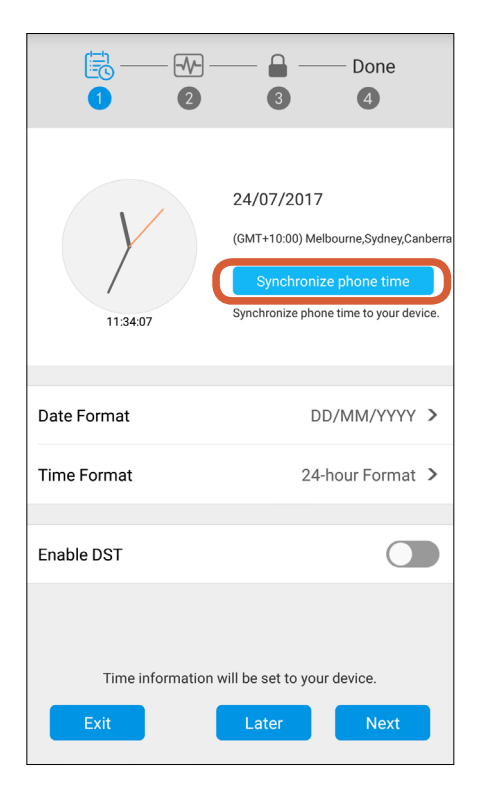

Érintse meg a "Synchronize phone time" gombot, hogy a kamera automatikusan szinkronizálja a dátumot, az időt és az időzónát az okostelefon órájára.

### Kamera hozzáadása Etherneten keresztül

| 17:00:38                                     | 2 3<br>17/07/2017<br>(GMT+10:00) Melbourne,Sydney,Canberra<br>Synchronize phone time<br>Synchronize phone time to your device. |  |
|----------------------------------------------|----------------------------------------------------------------------------------------------------|--|
| Date Format                                  | DD/MM/YYYY >                                                                                                    |  |
| Time Format                                  | 24-hour Format >                                                                                                    |  |
| Enable DST                                   |                                                                                                    |  |
| Time information will be set to your device. |                                                                                                    |  |

Válassza ki a kívánt dátum- és időformátumokat, és ha DST (nyári időszámítás) vane az Ön országában vagy régiójában, kapcsolja be a DST engedélyezést, majd vűlassza a DST beállításokat a DST indításának és befejezésének beállításához. A folytatáshoz érintse meg a "Next" gombot.

|                                                                                                    | Done<br>3 4      |
|----------------------------------------------------------------------------------------------------|------------------|
| ۵                                                                                                    | Name your camera |
|                                                                                                    | Password         |
|                                                                                                    | Confirm Password |
| Please name the locatior<br>and set up a password to<br>your camera.The passwo<br>characters.<br>Tip: Use a password that<br>forgotten. | Show Password    |

Adjon meg egy kamerájának (pl. A hely, ahol elhelyezhető), hozzon létre egy bejelentkezési jelszót, majd erősítse meg a bejelentkezési jelszót.

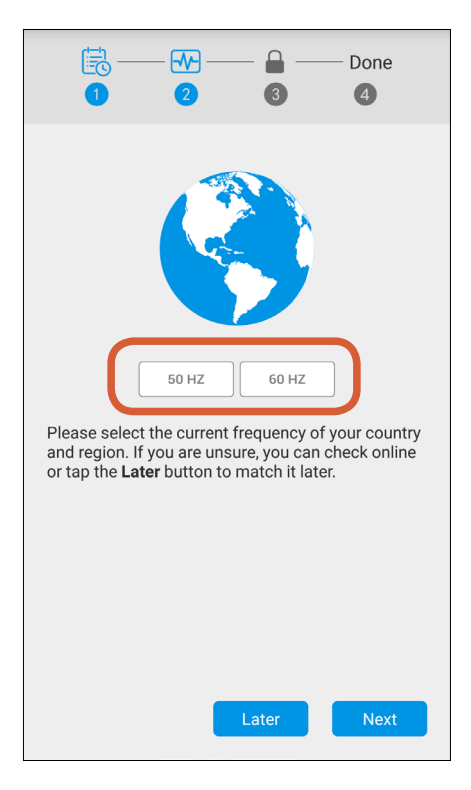

Érintse meg az 50HZ (például Ausztrália, Egyesült Királyság) vagy a 60HZ (például USA, Kanada) gombot az országában található hálózati áramfrekvencia megfelelő beállításához. A folytatáshoz érintse meg a "Next" gombot.

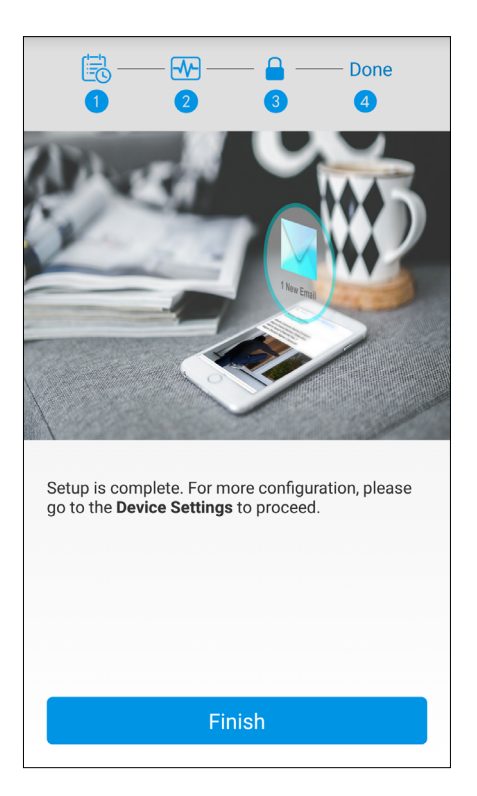

Válassza a "Finish" gombot. Most húzza ki az Ethernet kábelt, és vigye a kamerát a kívánt helyre - mindaddig, amíg a Wi-Fi hatótávolságán belül van.

| Honnan tölthetem le az AlwaysSafe<br>alkalmazást iOS és Android<br>készülékekre?            | <ul> <li>Ha rendelkezikApple iPhone készülékkel,<br/>akkor m az AlwaysSafe alkalmazás legújabb<br/>verzióját az Apple App Store-ból.</li> <li>Ha van Android okostelefonja, akkor a<br/>Google Play Store -ból ( Alkalmazások&gt; Play<br/>Áruház).</li> </ul>                                                                                                    |
|---------------------------------------------------------------------------------------------|----------------------------------------------------------------------------------------------------|
| A kamerám fejjel lefelé van szerelve.<br>Hogyan tudom forgatni a kamera<br>videó tájolását? | Menjen a kamera beállításaihoz az alkalmazásban,<br>és a Video & Audio alatt érintse meg a Display<br>(Megjelenítés) elemet, majd kapcsolja be a<br>"Rotation Settings" beállítást.                                                                                                    |
| Éjjel is látom a kameraképét?                                                               | Ha nincs elegendő környezeti fény, akkor a<br>kamera fényérzékelője automatikusan<br>bekapcsolja a beépített infravörös LED-eket (a<br>LED-ekből származó látszólagos halvány piros<br>fény jelenik meg), megvilágítva az előtte lévő<br>területet. Éjjellátó üzemmódban a videó fekete-<br>fehérben jelenik meg.                                                                                                    |
| Miért van néha késés amikor<br>betöltöm az élő közvetítést a<br>kamerámról?                 | Lehet, hogy lassú vagy instabil kapcsolat áll fenn<br>az interneten. Az, hogy Wi-Fi-kapcsolatot vagy<br>mobilhálózati kapcsolatot használ az élő videó<br>közvetítéséhez, nagy különbséget is jelenthet.<br>Általános szabályként, a kamera azonos Wi-Fi<br>hálózathoz csatlakoztatott okostelefonról<br>történő adatfolyamon továbbítja a videót,<br>gyorsabban indul el, miközben a mobilhálózat<br>használatával történő adatfolyam gyakran függ<br>a cellás lefedettségtől és térerőtől. |

| A kamera még akkor is rögzít<br>microSD kártyájára, ha az otthoni<br>Wi-Fi hálózat elvesztette az<br>internetkapcsolatot? | lgen. A kamera továbbra is észleli és rögzíti a<br>mozgás aktivitását és rögzíti a microSD kártyájára,<br>mindaddig, amíg a rögzítést ütemezték az adott<br>időszakra. Élő videókat közvetíthet a kameráról és<br>visszajátszhatja a felvételeket, amint az<br>internetkapcsolat visszaáll.                                                                                                    |
|----------------------------------------------------------------------------------------------------|----------------------------------------------------------------------------------------------------|
| Lehetséges, hogy éjszaka<br>kikapcsoljam az infravörös LED-eket a<br>kamera objektívje körül?                             | Igen, ha valamilyen oknál fogva szeretné, hogy az<br>infravörös LED-ek le legyenek tiltva, egyszerűen<br>menjen a kamera beállításaihoz az<br>alkalmazásban, és a LED alatt kapcsolja ki a LED<br>Lights Settings"-et. Kérjük, vegye figyelembe,<br>hogy az infravörös LED-ek kikapcsolása gyenge<br>látásélességet eredményezhet.                                                                                             |
| Hogyan másolhatok felvételeket a<br>microSD kártyáról a<br>számítógépre?                                                  | Egyszerűen távolítsa el a microSD kártyát a<br>kamerából, helyezze be közvetlenül egy USB-<br>kártyaolvasóba, majd csatlakoztassa az USB-<br>kártyaolvasót a számítógéphez. A megnyíló<br>mappában megtekintheti az összes videófájlt<br>(.mp4 formátumban), amelyet a kamera rögzített.<br>Minden videofájl neve tartalmazza a dátumot és<br>az időt, amely jelzi, hogy a mozgásérzékelő<br>esemény felvétele megkezdődött-e. |
| Miért állította le a mozgókép<br>felvételét a microSD<br>memóriakártyára?                                                 | Ha nemrég kihúzta microSD kártyáját a<br>kamerájából, például a fájlok számítógépre<br>történő másolásához, majd visszahelyezte a<br>kártyát, előfordulhat, hogy az eszköz nem<br>megfelelően ismerte fel microSD kártyáját.<br>Próbálja meg újraindítani a kamerát. Az<br>újraindításához menjen a kamera<br>beállításaihoz az alkalmazásban, és a "System"<br>alatt érintse meg a "Reboot" lehetőséget.                      |

| Miért hallani az audió visszajelzést<br>az alkalmazáson keresztül?                                                              | Ez nem szokatlan, és a környezetétől függően<br>több okból is előfordulhat<br>(például háttérzaj, az okostelefon és a kamera<br>közelsége, más közeli elektronikus eszközök<br>zavarai stb.). Ha hang visszajelzést hall, próbálja<br>meg csatlakoztatni a fülhallgatót, vagy<br>csökkentse az okostelefon hangszórójának<br>hangerejét.                                                                                                    |
|----------------------------------------------------------------------------------------------------|----------------------------------------------------------------------------------------------------|
| Hogyan kapcsolható vissza a<br>kamerám, ha megváltoztattam a<br>Wi-Fi hálózati beállításokat?                                   | Ha nemrég módosította a hálózati beállításokat,<br>vagy új vezeték nélküli routert telepített, újra<br>kell indítania a kamerát, és újra be kell állítania.<br>Az alaphelyzetbe állításához nyomja meg a<br>kamera Reset gombját 10 másodpercig a<br>mellékelt reset tű eszköz használatával.                                                                                                    |
| Az alkalmazás még mindig felismeri<br>az éppen eltávolított kamerát az<br>Eszközök képernyőn. Hogyan tudom<br>teljesen törölni? | A kamera megjegyzi a vezeték nélküli hálózati<br>beállításokat, amelyekhez csatlakozik, és<br>automatikusan csatlakozik a hálózathoz, ha<br>bekapcsolt állapotban van. Ha teljesen törölni<br>szeretné a Wi-Fi hálózatáról, és megakadályozza,<br>hogy az alkalmazás észlelje azt, amíg a telefon<br>ugyanazon a hálózathoz csatlakozik, egyszerűen<br>állítsa vissza a kamerát, és állítsa vissza gyári<br>alapbeállításait. Az alaphelyzetbe állításához<br>nyomja meg a Reset gombját 10 másodpercig a<br>mellékelt reset tű eszköz használatával. |
| Honnan tudhatom, hogy a kamera<br>rendelkezik-e a legújabb firmware-<br>el?                                                     | Annak ellenőrzéséhez, hogy a kamera rendelkezik-<br>a legfrissebb firmware-rel, lépjen a beállításaihoz<br>az alkalmazásban, és a "System" alatt érintse meg a<br>"upgrade" lehetőséget.                                                                                                    |

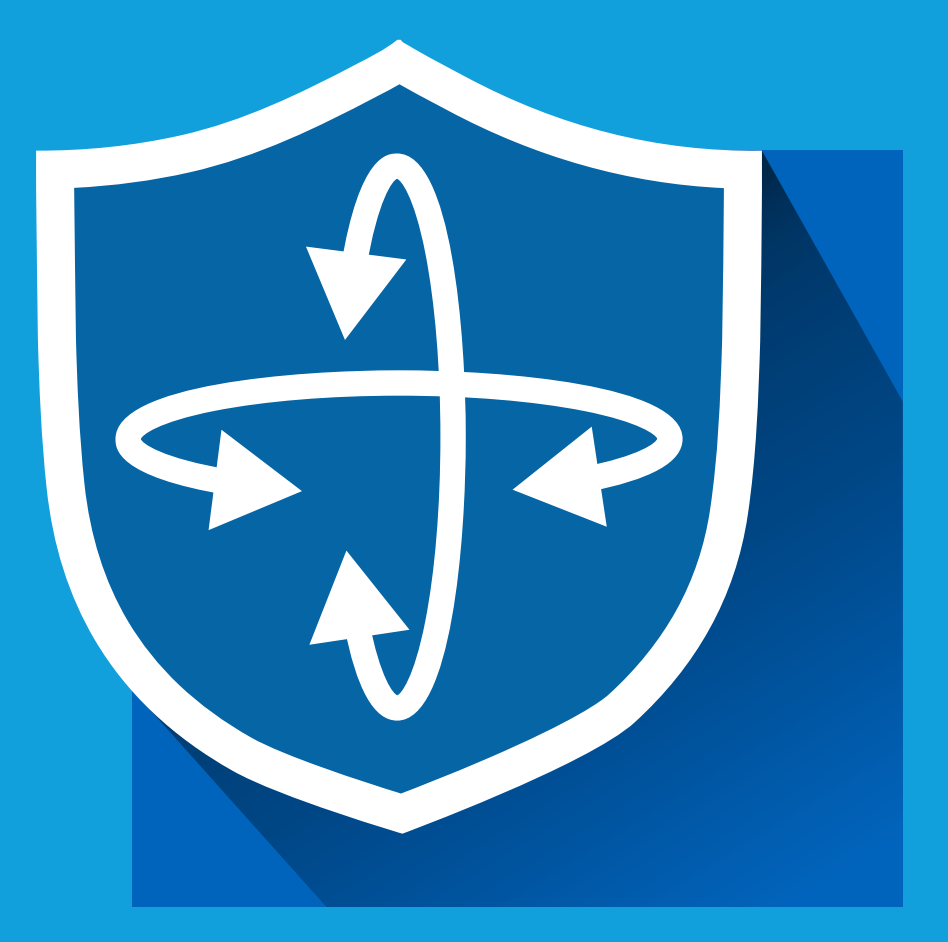

Apple and iPhone are trademarks of Apple Inc., registered in the U.S. and other countries. Google, Android, and Google Play are trademarks of Google Inc.

© 2017 Swann Communications

MALWAYSSAFEAPPVER1E